Veeva Commercial Vault 20R1 Deep Dive

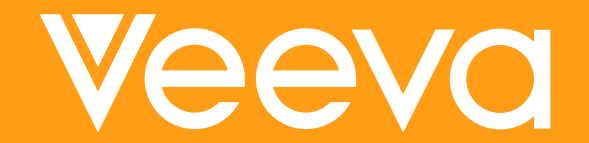

Always refer to the latest Release Notes and Online Documentation for the most up to date version of documentation and configuration steps

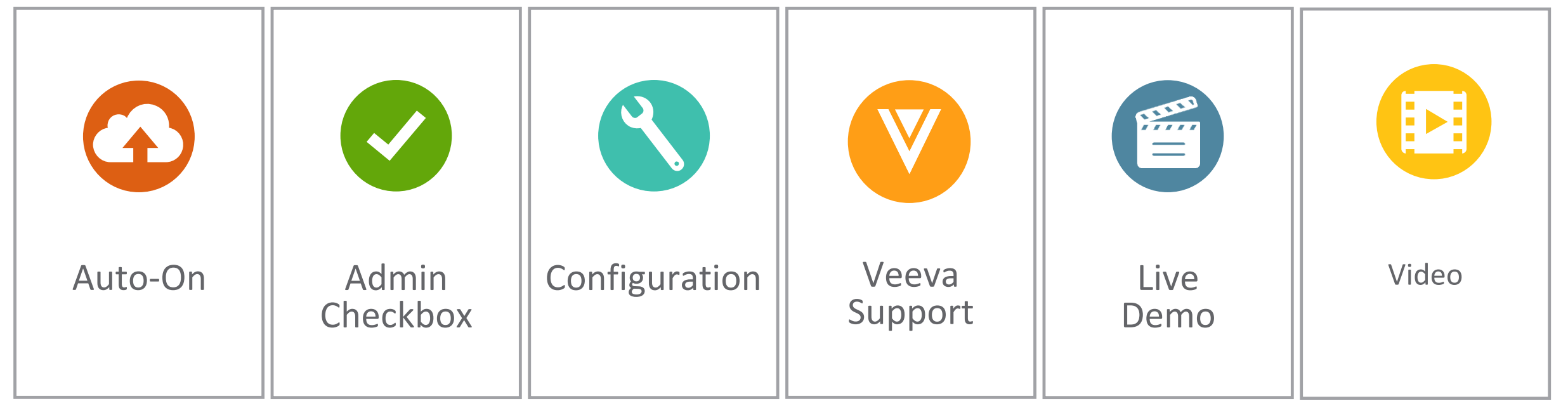

Automatically activated and no configuration is required before using the feature; note that in some cases, a new feature is dependent on another feature that must be enabled or configured. Admins must turn on the feature with an Admin checkbox. Note that some "Auto-On" features have a checkbox setting that hides the feature; these will show "Auto-On." Admins must configure the feature (separately from an Admin checkbox) before it is available to use or is active; for example, an Admin must add document templates before users can create documents from templates. Contact Veeva Support to enable/disable

### Agenda

- Standard Metrics
- Auto-On Features
- Automated Claims Linking
- Configurable Features
- Admin Features
- Multi-Document Workflows
- Object Lifecycles
- Resources

### New Veeva Global Support Offering

Veeva Product Support Engineers are reachable via phone starting January 2020

Open a support ticket Utilize the phone • An Interactive Voice online on Veeva channel to report Response (IVR) system **Product Support Portal** production outages guides the caller through and/or request Veeva Product Support the options: information about open cannot open tickets on Select the Veeva Product tickets Outage report or inquiry behalf of customer about an existing ticket contacts over the phone

### **Regional Phone Numbers**

- The following numbers could be used to report outages or speak to the Veeva support engineer currently assigned to work on your tickets
- Phone support cannot be used to open a new ticket

| Country   | Phone Number      | Country        | Phone Number      |
|-----------|-------------------|----------------|-------------------|
| Australia | +61 (2) 80741203  | Philippines    | +63 (2) 86396781  |
| Brazil    | +55 (11) 49355403 | Mexico         | +52 (5) 565991794 |
| Canada    | (800) 467-7818    | Poland         | +48 (22) 2922149  |
| France    | +33 (805) 371639  | Spain          | +34 (900) 423475  |
| Germany   | +49 (800) 0009586 | Switzerland    | +41 (800) 563377  |
| Hungary   | +36 (80) 019385   | United States  | (888) 537-3064    |
| India     | (000800) 9190775  | United Kingdom | +44 (800) 3686283 |

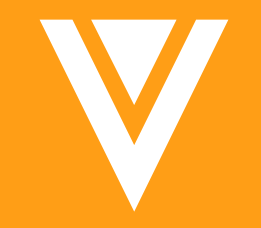

Us

рс

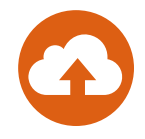

#### • Overview

- Standard Metrics, a new document metadata section, will be visible in all PromoMats Vaults in 20R1
- Standard Metrics includes the following document fields:
  - Global Content Type
  - Content Creation Currency
  - Content Creation Cost
  - Initial In Review Date (System Generated)
  - Days to Enter Review (System Generated)
  - Days in Review (System Generated)
  - Number of Review Cycles (System Generated)
  - Initial Steady State Date (System Generated)
  - Days of Approval (System Generated)

| - | Stand | ard I | Netri | cs V |
|---|-------|-------|-------|------|
|---|-------|-------|-------|------|

|          | Global Content Type       | Event Material          |
|----------|---------------------------|-------------------------|
| er input | Content Creation Currency | European Euro           |
| fields   | Content Creation Cost     | European Euro >         |
|          |                           | 4. €30,001 10 € 100,000 |
|          | Initial In Review Date    | 11/5/2019 11:31 AM GMT  |
|          | Days to Enter Review      | 0                       |
| Auto-    | Days in Review            | 3                       |
| v Vault  | Number of Review Cycles   | 4                       |
|          | Initial Steady State Date | 11/9/2019 10:01 AM GMT  |
|          | Days to Approval          | 4                       |
|          |                           |                         |

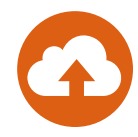

#### Considerations

- The user input fields (Global content type, Content creation currency, and content creation cost) will not be mandatory in the 20R1 release
- In 20R2 the 3 user input fields will be required
  - For existing documents, Vault will automatically set required fields to Not Specified
  - For custom permission sets created after 20R1, users will need Read access to these fields so that they can select a value
  - These fields are editable up until it reaches a steady state
- Weekends are included in the count for fields:
  - Days to Enter Review
  - Days in Review
  - Days to Approval

| Global Content Type          | Not Specified   |
|------------------------------|-----------------|
| Content Creation Currency    | Not Specified   |
| <b>Content Creation Cost</b> | Not Specified > |
|                              | Not Specified   |

| - Standard Metrics <u>V</u> |                                           |
|-----------------------------|-------------------------------------------|
| Global Content Type         | Event Material                            |
| Content Creation Currency   | European Euro                             |
| Content Creation Cost       | European Euro ><br>4. €50,001 to €100,000 |
| Initial In Review Date      | 11/5/2019 11:31 AM GMT                    |
| Days to Enter Review        | 0                                         |
| Days in Review              | 3                                         |
| Number of Review Cycles     | 4                                         |
| Initial Steady State Date   | 11/9/2019 10:01 AM GMT                    |
| Days to Approval            | 4                                         |

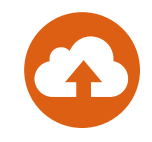

#### • Configuration

- Contact your Managed Services consultant or CSM for additional guidance
  - Admin > Configuration > Document Lifecycles
  - For each Document Lifecycle under 'Details', ensure the Document Lifecycle states are set for each of the required states Steady State & In Review State

| /ateri  | .ifecycles ><br>al             |                                                                       |
|---------|--------------------------------|-----------------------------------------------------------------------|
|         | Details States                 | ss Event Actions Workflows Roles Expiration eSignature Pages Overlays |
| Details | 6                              | Delete                                                                |
|         | Label                          | Material                                                              |
|         | Name                           | e material_c                                                          |
|         | Source                         | e 🔨 Custom                                                            |
|         | Description                    | MLR Review and Approval for promotional materials.                    |
|         | Status                         | ACTIVE                                                                |
|         | Document Type                  | e Material                                                            |
|         | Starting State                 | e Draft                                                               |
|         | Steady State                   | e Approved for Distribution                                           |
|         | Superseded State               | e Superseded                                                          |
|         | Obsolete State                 | a Withdrawn                                                           |
| Multi-c | locument Workflow:             |                                                                       |
|         | Pre-Approval                   |                                                                       |
| Multi-c | locument Workflow:<br>Approved |                                                                       |
| Multi-d | locument Workflow:             | 70<br>76                                                              |
|         | Rejected                       | ··                                                                    |
|         | In Review                      | v In Review                                                           |
|         | Rejected                       | Revise and Resubmit                                                   |
|         | <b>Deleted State</b>           | 3                                                                     |

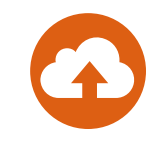

- Configuration
  - Global Content Type
    - Admin > Configuration > Document Types > Edit Details > Global Content Type > Save

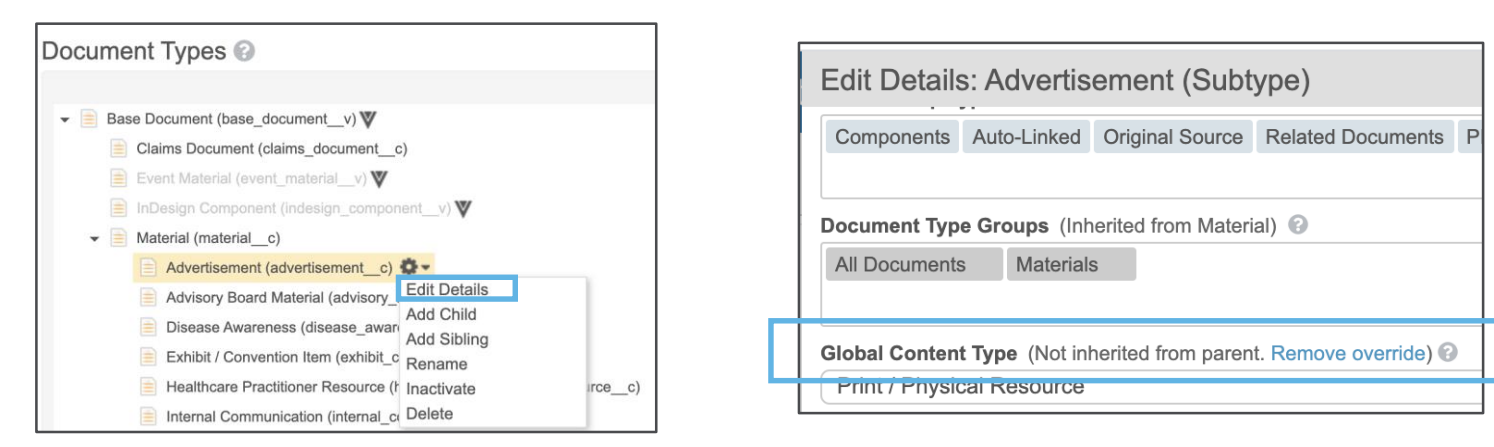

- Global Content Currency
  - Admin > Settings > Application Settings > Edit > Standard Metrics > Default Content Creation Currency > Select > Save

| Standard Metrics |                                   |                                  |   |
|------------------|-----------------------------------|----------------------------------|---|
|                  | Enable Standard Metrics           |                                  |   |
|                  | Default Content Creation Currency | Not Set                          | • |
|                  |                                   | Not Set                          |   |
| User Profile     |                                   | Decline to Provide<br>USD<br>EUR |   |
|                  | Show "Grant Access to Veeva Supp  | GBP<br>JPY                       |   |

### Vault PromoMats Standard Metrics Summary

| Overview                                                                                                    | Availability                                                                                                    | Benefits                                                                                                    |
|----------------------------------------------------------------------------------------------------|----------------------------------------------------------------------------------------------------|----------------------------------------------------------------------------------------------------|
| <ul> <li>Vault PromoMats Standard Metrics<br/>empowers you to gain insights<br/>about key business challenges at<br/>the heart of your content strategy</li> <li>What is the avg. approval time?</li> <li>How many review cycles does it take?</li> <li>What is the avg. time content spends<br/>in review?</li> <li>What is the cost to create content<br/>across various types?</li> </ul> | <ul> <li>When will Vault PromoMats<br/>Standard Metrics be available?</li> <li>Announced at the 2019 Veeva Summit</li> <li>Released in 19R3 (December 2019) as<br/>an optional feature</li> <li>Auto-On in 20R1 (April 2020)</li> <li>Mandatory in 20R2 (August 2020)</li> <li>Benchmarking (2021), industry<br/>benchmarking data provided by Veeva</li> </ul> | <ul> <li>Run reports based on the data captured in Standard Metrics (Days in Review, Time to Approval, Cycle Count, etc.)</li> <li>For the first time, allow you to compare your business processes against anonymized average industry benchmarks (mid/late 2021)</li> </ul> |

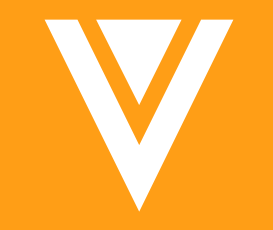

## Auto-on Features

### Single Create Button Across All Tabs

#### Overview

- Vault now supports a single, global Create button for all tabs
  - Users can create object records, documents, reports and dashboards all from this unified Create button
  - The new global Create button has two sides, the left side is contextual (based on the user's current context) and the right side is a drop down and shows up to the 3 most recently created item types (for the current user)

#### Considerations

- Vault will no longer show individual inline Create buttons within each object, report or dashboard tab
- The Admin interface remains the same
- The Create button will not be visible for Read-only license and Read-only security profile
- External users will see the Create button and the actions they can perform will be dependent on their permissions
- Learn more about the <u>Create Button</u>

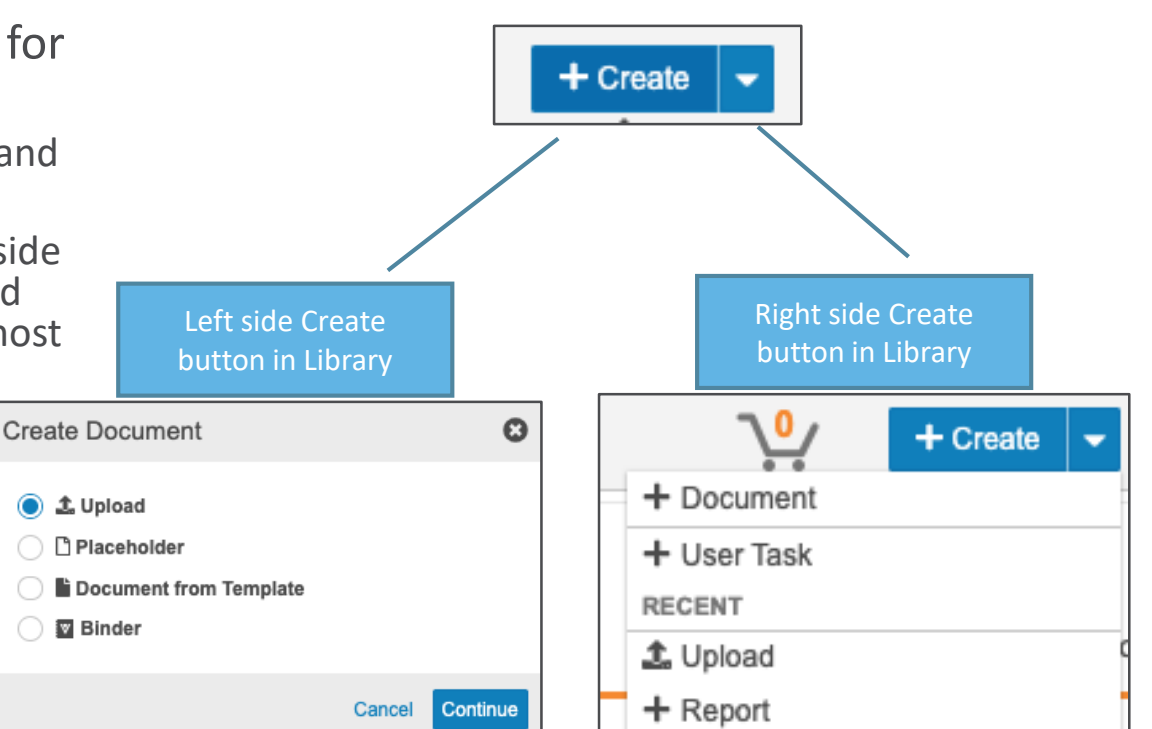

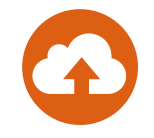

## Updated Document and Record Picker Dialog

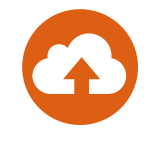

- New user interface for the document and Record picker dialog provides a cleaner look and feel
  - Checkboxes for multi-select
  - Radio buttons for single select
- Cart is now available as a filter
- Considerations
  - The new dialog is available in document relationships, document reference fields on records, and related document sections in object records

| Soarch: Draduct                         |                                  |                |                                                                                                    |                                    | S | elect Document                                                |
|-----------------------------------------|----------------------------------|----------------|----------------------------------------------------------------------------------------------------|------------------------------------|---|---------------------------------------------------------------|
| Search, Floudel                         |                                  | Ac             | dd Related Documents                                                                                             | O                                  |   |                                                               |
| Use search bar to find an item, and the | en use the table below to make s | [              | Fields • Q                                                                                                    | 🖹 All Documents 👻                  |   | Fields -                                                      |
| ▼ Filters                               |                                  |                | Filters     Document Name (A-Z)      E                                                                           | All Documents     Recent Documents |   | ➤ Filters                                                     |
| Start typing to see op<br>Before        | e                                |                | Screen Shot 2017-06-23 at 4.08.34 PM(1) (v0.1)           US1900069           Cholecap   Material > Advertisement | Favorites<br>↓ Cart                |   | Clear Selection Document Name (A-Z) -                         |
| Product Name                            | Product Abbreviation             |                | Screen Shot 2017-06-23 at 4.08.34 PM(1) (v0 Cart is now                                                          | DRAFT                              |   | 21 CFR Part 11 & Annex 11 Overview - Supplemental (v0.1)      |
| Cholecap                                | CC                               |                | Cholecap   Material > Advertisement available as a                                                               |                                    |   | VV-QUAL-00008                                                 |
| Email Receipt                           | 0                                |                | Shutterstock Doctor Images(6) - United States                                                                    | DRAFT                              |   | Training > Material > Reference Material                      |
| Felinsulin                              | FIN                              |                | Cholecap   Material > Advertisement                                                                              |                                    |   | 226-SOP-001 (v0.1)                                            |
| General                                 | GEN                              |                | Shutterstock Doctor Images(6) - United States - CC-04-201900 (v0.1)                                              | DRAFT                              |   | VV-QUAL-00062                                                 |
|                                         |                                  | I              | Cholecap   Material > Advertisement                                                                              |                                    |   | Governance and Procedure > Standard Operating Procedure (SOP) |
|                                         | Checkma<br>for multi-s           | arks<br>select | Sunrise Business Considerations - CSM Education (v0.1)<br>US1900030<br>Cholecap   Material > Advertisement       | DRAFT                              |   |                                                               |
|                                         |                                  |                | Sunrise Business Considerations - CSM Education(1) (v0.1)                                                        | DRAFT                              |   | Radio buttons                                                 |
|                                         |                                  |                |                                                                                                    | Close                              |   | for single-select                                             |

#### Collaborative Authoring Usability Enhancements & Microsoft Office 365 PowerPoint and Excel Support

- Overview
  - Collaborative Authoring now supports checking out and editing Microsoft PowerPoint (.pptx) and Excel (.xlsx) files in addition to Word (.docx) files
  - The number of clicks required to check-out or edit a document from Vault has been reduced
  - A new option 'Edit in Microsoft Office' is available in the Action menu, which checks out the document and starts a collaborative authoring session
    - If the document is already checked out for Collaborative Authoring, this option opens the Microsoft Office editing view
  - You can now Check-in from the the Document Action menu as well as from the banner
- Considerations
  - You must have Edit Document permissions for a document to utilize Collaborative Authoring
- Learn more about **Collaborative Authoring**

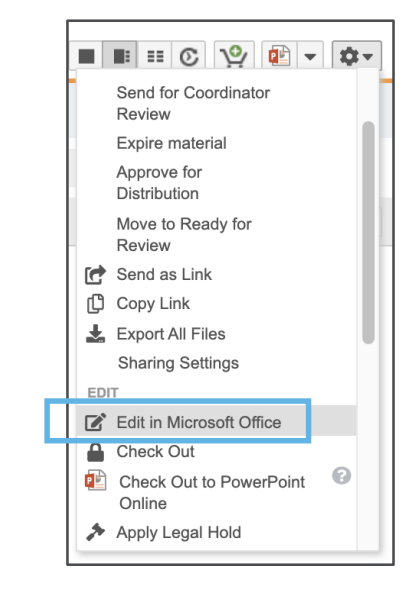

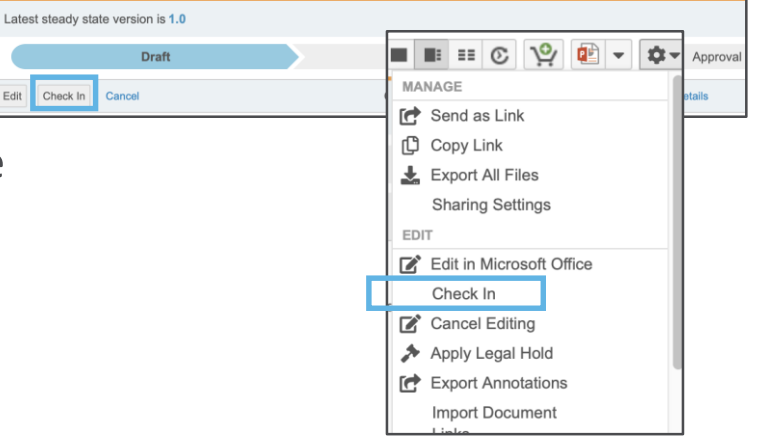

#### Footnote & Endnote Linking in PDF Renditions of MS Word Files

- This enhancement adds support for clickable cross-reference links for footnotes and endnotes in Microsoft Word<sup>™</sup> files in Vault viewable renditions
- Considerations
  - This support is in addition to the other types of internal links (hyperlinks, ToC links) and embedded web links that are already supported
  - The footnote link will route to the first use of the footnote in the document

|                     | Claim                                                                                                    |
|---------------------|----------------------------------------------------------------------------------------------------|
| Cholec              | ap is the only drug that can lower triglycerides by 21% - 42%                                                                                                    |
| Suppo               | orting References                                                                                                    |
| 1.<br>2.            | Role of Atorvastatin in Dyslipidemia - A Clinical Study. Med Educ. 2005; 89: 548-549<br>Calhoun D, Trimarco T, Meek R, Locasto D. IASPPGuidelines_FullReport_2. November<br>2011; 36(11):32-48. Available from: CINAHL Plus with Full Text, Ipswich, MA. Accessed<br>February 2, 2012 |
| Usage               | e Notes                                                                                                    |
| •                   | Full ISI & Link to the PI must be presented<br>within visual proximity of statement                                                                                                    |
| <sup>1</sup> Curren | t PI can always be found in PromoMats                                                                                                    |

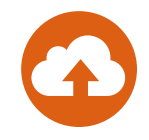

### Navigate External Bookmarks

- PDF Bookmarks that link to external websites are now supported
- When users click on a bookmark, the URL opens in a new mini browser window
- Considerations
  - Users can copy the URL to their clipboard by clicking the Copy Link icon
  - PDF Bookmarks must be created as an 'Open Web Link' action in Acrobat
    - If multiple actions are associated with a bookmark, Vault enables navigation based on the first supported action

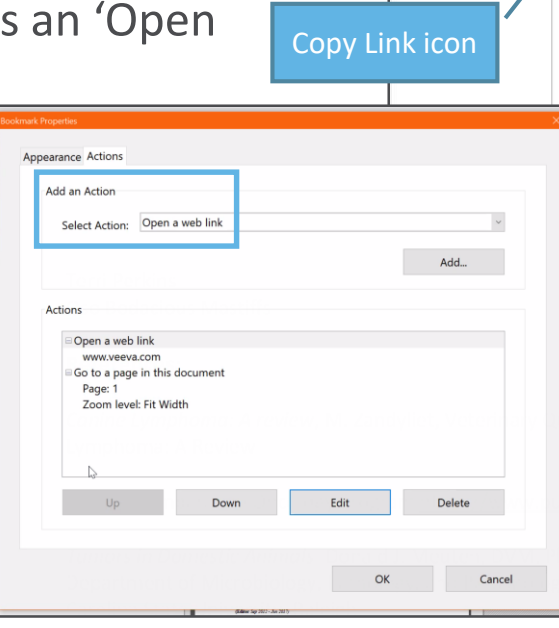

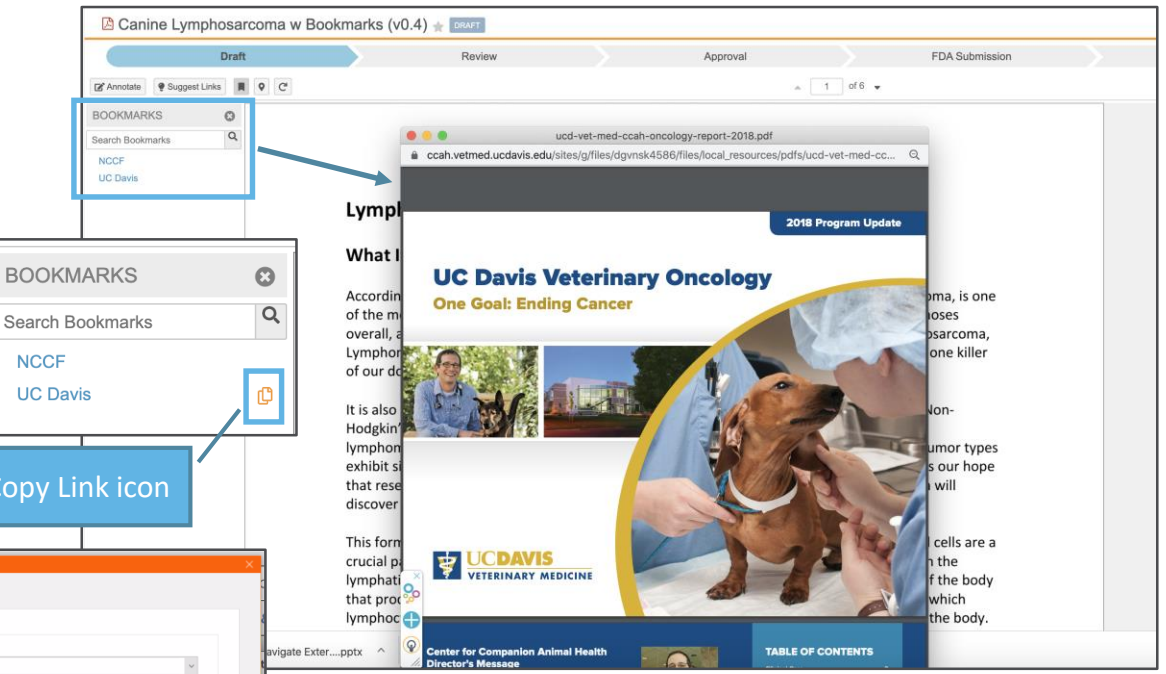

## **Dynamic Tabs**

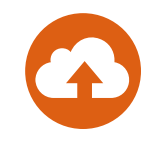

- All related record lists associated to an object will now have a Show in Tab link, minimizing the creation of multiple custom Tabs
- Clicking Show in Tab on the object record list page will show the related list of records in a dynamically generated tab
- Considerations
  - The dynamic tab will open showing a list of records filtered for the originating object record
- Use Case
  - This feature gives users quick access to a dynamic record list which can be modified using the available filters

| Product: Chole                                                   | астіле                      |                       | Tasks Library Claims and Reference ▼ Reporting ▼ Advanced ▼ Portal Users ♥ |              |                |                                                                                                    |               |                  |                     |               |                |              |
|------------------------------------------------------------------|-----------------------------|-----------------------|----------------------------------------------------------------------------|--------------|----------------|----------------------------------------------------------------------------------------------------|---------------|------------------|---------------------|---------------|----------------|--------------|
| <ul> <li>▶ Product Deta</li> <li>▼ Countries Appendix</li> </ul> | ails<br>oproved for Sale/N  |                       | FILTERS                                                                    | FILTERS      |                | « Back to previous page Countries Approved for Sale Filters (1) Clear All Filters     » Product Name: Cholecap |               |                  |                     |               |                |              |
| + Add                                                            | Q Show in Tab               |                       |                                                                            |              | 1-6 of 6 🏾 🌣 🔻 | Approval Pending                                                                                               | 2             |                  | Approval            | Local Product |                |              |
| Name 🔺                                                           | Country Name > Country Name | Approval Status       | Local Product Name                                                         | Product Name | Сог            | Not Approved                                                                                                   | 1             | Name             | Status              | Name          | Country Name   | Product Name |
| Canada                                                           | Canada                      | Approved              | Cholecap-CA                                                                | Cholecap     | CA             |                                                                                                    | Advanced      | Canada 🔺         | Approved            | Cholecap-CA   | Canada         | Cholecap     |
| China                                                            | China                       | Not Approved          |                                                                            | Cholecap     | CN             | ▼ PRODUCT NAME                                                                                                 |               | Germany 🔺        | Approval<br>Pending | Cholecaper    | Germany        | Cholecap     |
| Germany                                                          | Clicking the Show In        | Tab link <sup>g</sup> | Cholecaper                                                                 | Cholecap     | DE             |                                                                                                    |               | Italy 🔺          | Approved            | Colecap       | Italy          | Cholecap     |
| Italy                                                            | will always show the        | related               | Colecap                                                                    | Cholecap     | ш              | Cholecap                                                                                                    | 0             | China 🔺          | Not Approved        |               | China          | Cholecap     |
| Netherlands                                                      |                             |                       | Colecap                                                                    | Cholecap     | NL             | L restolar                                                                                                    | 2<br>Advanced | United Kingdom 🔺 | Approved            | Choletab      | United Kingdom | Cholecap     |
| United Kingdom                                                   | records in a dynan          | hic tab               | Choletab                                                                   | Cholecap     | UK             |                                                                                                    |               | Netherlands 🔺    | Approval<br>Pending | Colecap       | Netherlands    | Cholecap     |

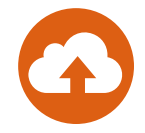

- Allows users to upload an Excel template to a Vault report and use it to export, analyze, and share the report
  - The templates can utilize Excel's functionality to perform calculations, apply conditional formatting, create pivot tables, access chart options, and write macros
- Considerations
  - Vault generates a sample Excel template for every report that shows:
    - Metadata about your report including report name, description, and the date that it was exported (Cover Page tab)
    - The columns in the report (Export tab)
    - Vault updates a report's sample template each time you make changes to the report
      - You can download and customize the template (e.g., move data between tabs, rename columns, etc.)
      - You should not edit the sample template tokens
  - Tokens may only be placed anywhere in the first 5 tabs
  - Bound by the Excel limit of 100K rows
  - XLSX and XLSM formats only
  - Matrix reports are not supported
  - The Export to Excel Template option is only available for saved reports

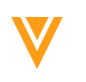

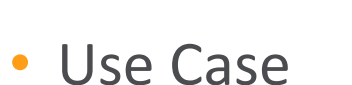

- You need to exclude holidays and weekends from your workflow report in order to get proper metrics for your business users
- Where to Find

Up

- Reports > Create Report > [Report Type] > Advanced Options
  - Define your report Filters, Prompts, and Columns
  - Upload the Excel template in the Advanced Options section

|                 | Task     | s Library             | Claims                | References     | Reports     | Dashboards | Admin Tools | <ul> <li>Portal</li> </ul> | Multichanne | Loader      | CRM Publishing | Last Login | Approved Images |                             |               |  |
|-----------------|----------|-----------------------|-----------------------|----------------|-------------|------------|-------------|----------------------------|-------------|-------------|----------------|------------|-----------------|-----------------------------|---------------|--|
|                 | « Ba     | orkflow \             | Norkday               | Duration       | /*          |            |             |                            |             |             |                |            |                 |                             |               |  |
|                 | •        | PROPER<br>Report Typ  | TIES<br>e Workflow wi | ith Document   |             |            |             |                            |             |             |                |            |                 |                             |               |  |
|                 | •        | CONDITIO              | ONAL FIELD            | IS             |             |            |             |                            |             |             |                |            |                 |                             |               |  |
|                 | -        | Select Field          | (optional)            |                |             | •          |             |                            |             |             |                |            |                 |                             |               |  |
|                 | •        | PROMPTS               | S (optional)          |                |             |            |             |                            |             |             |                |            |                 |                             |               |  |
|                 |          |                       |                       |                |             |            | Work        | flow Name                  |             | Workflow Ov | wner           | Workflow   | Start Date      | Workflow Completion<br>Date | Document Name |  |
|                 | Gr<br>Ac | oup rows by           | Select Field          | )              | Dow         | nload t    | the repo    | ort's                      |             |             |                |            |                 |                             |               |  |
| oad the updated | ſ        | ADVANCE<br>Excel Temp | ED OPTIONS            | S              | sam<br>cust | tomize     | as desi     | red                        |             |             |                |            |                 |                             |               |  |
| xcel template   |          | Upload                | export column         | ns to one page |             |            |             |                            | 1           |             |                |            |                 |                             |               |  |

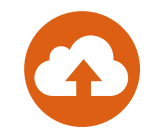

• Example: Excel template

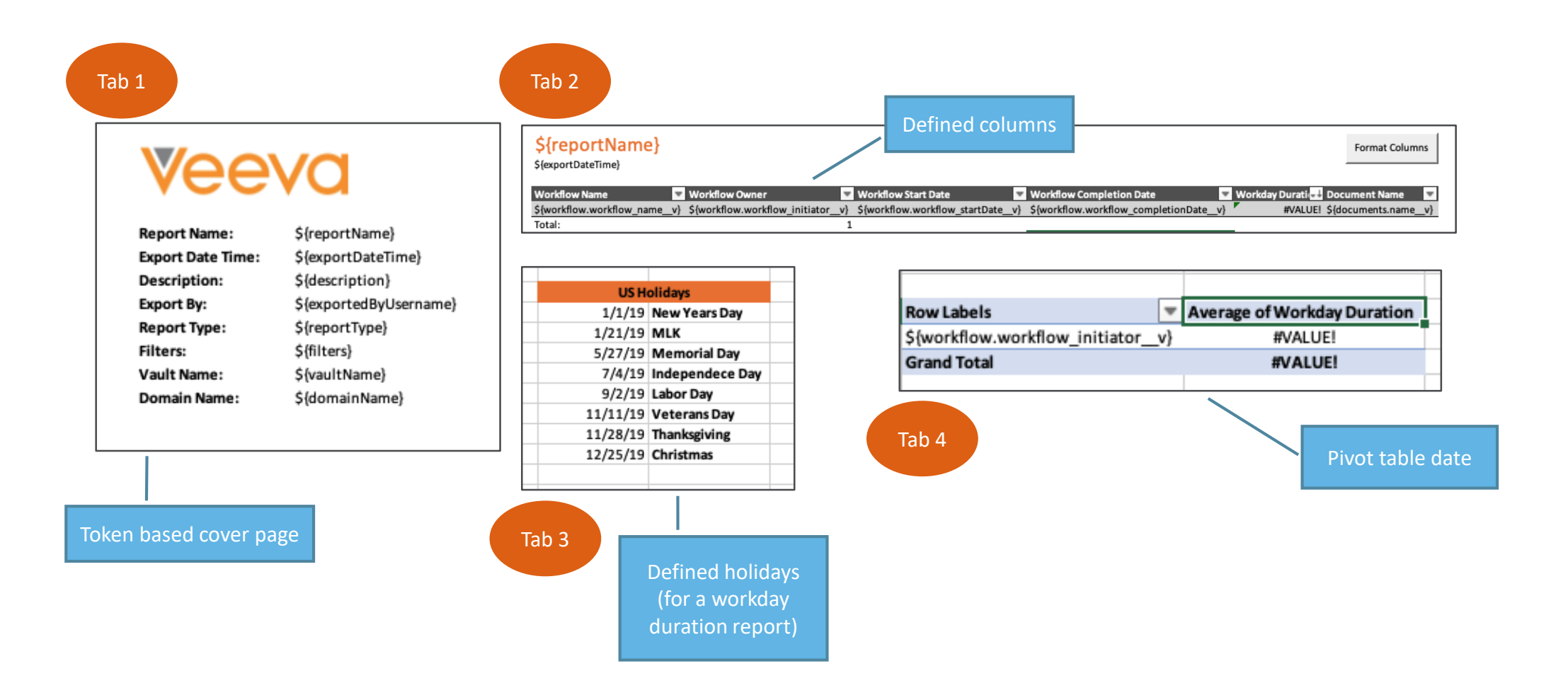

• Example: Excel export results

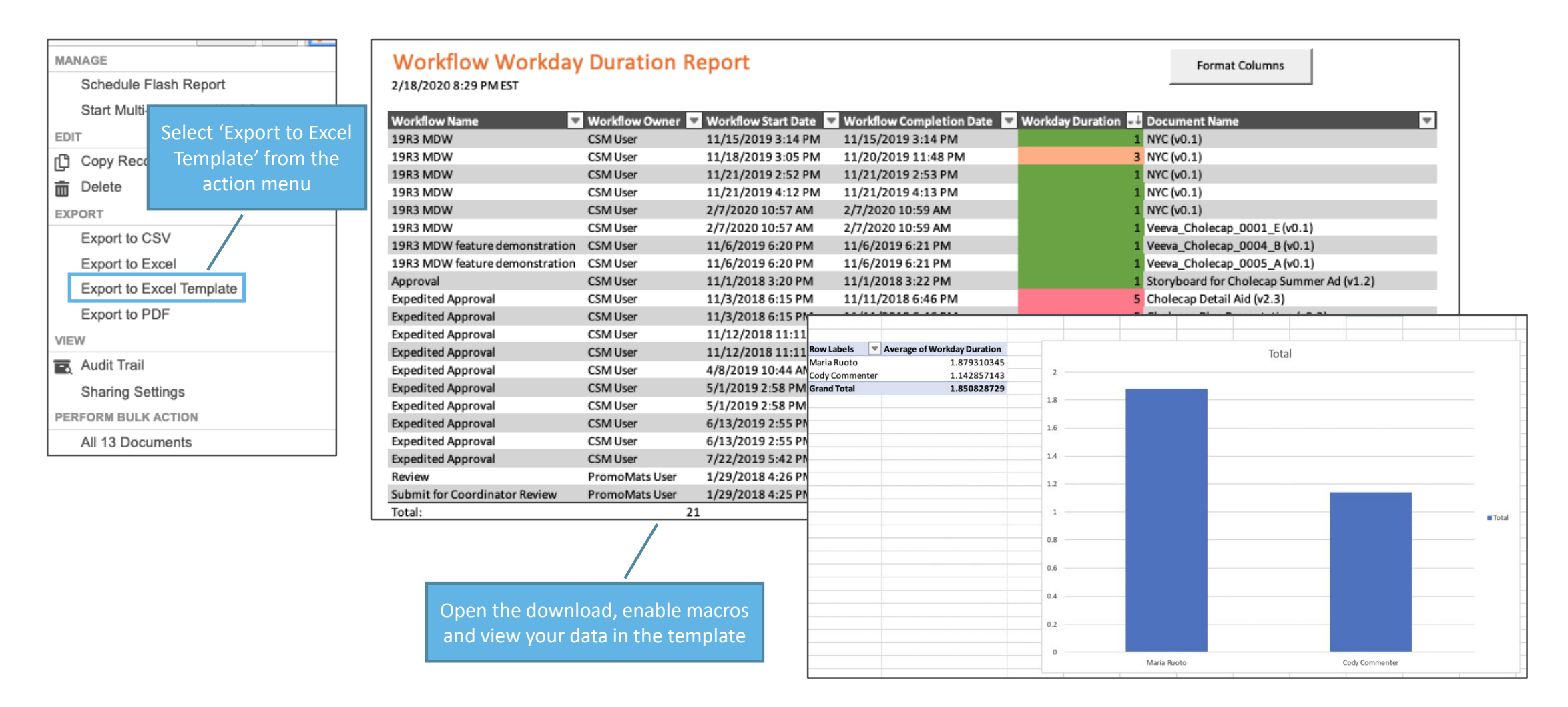

### **Define PDF Export Option in Reports**

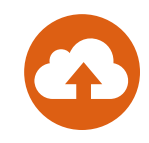

- Gives users the ability to define how columns fit on a page in a PDF export
- Saves time by ensuring the columns will fit on one page in a PDF export right from Vault, rather than editing columns in Excel after the export
- Considerations
  - In the report screen, under Advanced Options, 'Fit PDF export columns to one page' is checked by default
  - The report will keep shrinking the font to keep all your selected columns on one page

| roduct Country Annotations (All) Annotations (Links) |
|------------------------------------------------------|
| holecap United States 0 0                            |
| holecap United States 0 0                            |
|                                                      |
|                                                      |
|                                                      |
| *                                                    |

| Returned 109 records                                                  |                 |                 |                      |
|-----------------------------------------------------------------------|-----------------|-----------------|----------------------|
| Document Name                                                         | Document Number | Document Status | Created By           |
| 16.5.4 Create & Relate Records from<br>Document Fields Example (v0.1) | US1900079       | Draft           | Jean Marie Schiraldi |
| 16.5.4 Create & Relate Records from<br>Document Fields Example (v0.1) | US1900080       | Draft           | Jean Marie Schiraldi |

### **Task Verdict Comments in Reports**

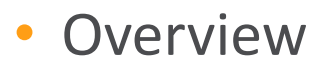

- Object workflow Task Verdict Comments were previously only viewable in the workflow timeline. With this enhancement, Object workflow Task Verdict Comments can now be included in Workflow with Object reports

Object Workflow with Task Comments 🚖

Report Type Workflow with New Product

PROPERTIES

|                                                                                                    |                 | FILTERS (0)                                                 |                                              |                                          |                                                                                                    |                                                |                                                                      |
|----------------------------------------------------------------------------------------------------|-----------------|-------------------------------------------------------------|----------------------------------------------|------------------------------------------|----------------------------------------------------------------------------------------------------|------------------------------------------------|----------------------------------------------------------------------|
| Peview                                                                                                    | 0               | Workflow (5)<br>Workflow Name<br>New Product<br>New Product | Workflow Owner<br>Maria Ruoto<br>Maria Ruoto | Workflow Status<br>Complete<br>Cancelled | Workflow Start Date<br>1/3/2020 11:14 PM EST<br>1/4/2020 12:14 AM EST                                                                                                    | Task Verdict<br>Comment<br>Logo also approved. |                                                                      |
| Review product details and provide disposition                                                                   |                 | New Product<br>New Product<br>New Product                   | Maria Ruoto<br>Maria Ruoto<br>Maria Ruoto    | Cancelled<br>Cancelled<br>Complete       | 1/4/2020 12:14 AM EST<br>1/6/2020 1:19 PM EST<br>1/6/2020 1:21 PM EST                                                                                                    | All Required information is here.              |                                                                      |
| Reason Verdict* Approved Rejected Additional Information* All Required information is here. *Required to proceed | Cancel Complete | Verdict Commer<br>workflow Task Ov<br>ow be included in     | nts entered<br>wners can<br>n reports        | Edit Columns to Display<br>Search:       | Displayed Columns         Workflow         Workflow Name         Workflow Kowner         Workflow Kowner         Workflow Kowner         Workflow Status         Mark Vorder Comment         Task Vorder Comment         Task Vorder Comment         Task Vorder Comment         Task Vorder Comment         Task Vorder Comment         Task Vorder Comment         Task Vorder Comment         Task Vorder Comment         Task Scorpletion Date         Task Name         Task Status         New Product         Name | Restore                                        | The Task Verdict<br>Comment column<br>must be added to<br>the report |
|                                                                                                    |                 | Copyright © Veev                                            | a Systems 2020                               |                                          |                                                                                                    |                                                |                                                                      |

24

nent column be added to e report

### Task Verdict Comments in Reports

#### Considerations

- Admins must configure Object workflows to include a prompt for comments on select verdicts
  - Comments can be configured to be optional or required

| Verdicts       |                                               |            |
|----------------|-----------------------------------------------|------------|
| Verdict Label* | Approved                                      | 8          |
|                | Short-circuit tasks with the configured tags. |            |
|                | Prompt for Comments                           | 8          |
|                | Additional Information                        | ✓ Required |
|                | O Add eSignature                              |            |
|                | O Add Reasons                                 |            |
|                | Add Field Prompts                             |            |

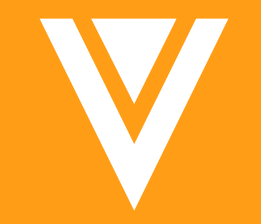

# Auto Claims Linking

#### Auto Claims Linking: Make Dependent on Link Annotation Enablement

#### Overview

- When 'Allow creation of link annotations' is disabled in Admin, Vault:
  - Hides the Suggest Link button on the Doc Info page
  - Hides any existing Suggested Links
  - Does not display Suggested Link options in the Document Type settings
- Configuration
  - Admin > Settings > Application Settings > Linked Documents > Allow creation of link annotations

Linked Documents

|                                                       | Application Settings 🕢                                                                                                    |
|-------------------------------------------------------|----------------------------------------------------------------------------------------------------|
| page                                                  | Approved Email Authentication tokens expire after Never                                                                                                    |
| Ď                                                     | Portal                                                                                                    |
|                                                       | <ul> <li>Enable Portal</li> <li>Open Full Portal</li> </ul>                                                                                                    |
| nked<br>ions                                          | Compliance Package Generation<br>Allow Compliance Package Generation<br>PI Document Type Reference > FPI - Full Prescribing Information<br>Enforce Documents are in Steady State                                                                                                    |
|                                                       | DAM                                                                                                    |
|                                                       | Linked Documents                                                                                                    |
| ions 🕢<br>ent relationships to<br>gate annotation lir | <ul> <li>Allow creation of link annotations</li> <li>Enable Create &amp; Import Document Links</li> <li>Allow creation of links to whole documents</li> <li>Allow creation of links to whole documents</li> <li>Bring forward Linked Document relationships to new versions</li> <li>Allow users to view and navigate annotation links in View mode.</li> </ul> |

Allow creation of link annota
 Bring forward Linked Docum
 Allow users to view and nav

### Auto Claims Linking: Match Text Variations

- Overview
  - Users can now add up to five Match Text Variations (alternate phrases) to each Claim record
    - If you need more, contact Support (max 9)
  - The Automated Claims Linking feature will be able to find and link each variation to the defined set of references on the Approved Claim
- Considerations
  - Match Text Variations must be individually approved before Vault will recognize them
  - Match Text Variations must be between 20 and 1500 characters
  - If a Match Text Variation is withdrawn, it no longer counts towards the variation limit

#### • Use Case

- Claims that have multiple approved ways of being stated

Accept Reject

Skele

Cholecap can significantly reduce LDL

▼ Cholecap Prescribing Information (PI) (v1.0)

about a minute an

reduce cholesterol levels (p.1)

- Helpful when working with multi-language geographies (e.g. Canada)
- Cholecap can significantly reduce LDL-C when used as directed

reduce LDL-C

When used as directed,

Cholecap can significantly

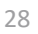

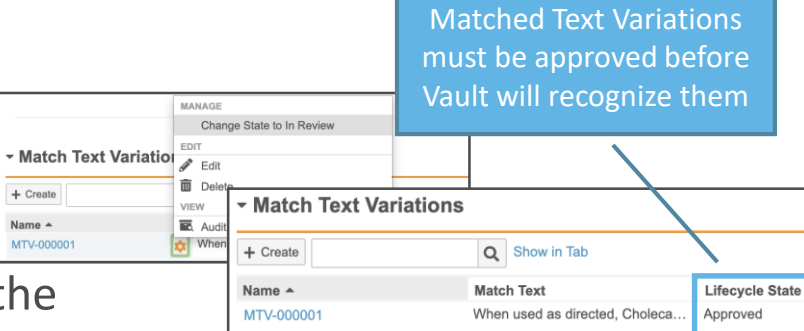

Vault will track and match both variations in

the same Claim record

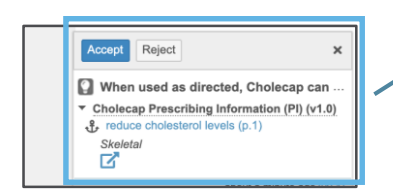

### Auto Claims Linking: Match Text Variations

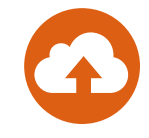

- To add Match Text Variations
  - Open the Match Text Variations panel from the Claim record detail page
  - Click the Create button
  - Enter the alternate Match Text
  - Click Save or click Save + Create (to enter additional match text variations)
  - Approve Match Text Variation (must be Approved to be used by feature)

| <sup>Claims &gt;</sup><br>Claim: CL-000012 | APPROVED                    |                                                 |               |             |                        |   |         |                          |           |               |                                                                |   |
|--------------------------------------------|-----------------------------|-------------------------------------------------|---------------|-------------|------------------------|---|---------|--------------------------|-----------|---------------|----------------------------------------------------------------|---|
| ✓ Details                                  |                             |                                                 |               |             |                        |   |         |                          |           |               |                                                                |   |
|                                            | Name CL-000012              |                                                 |               |             |                        | C | laims > | CL-000023 > Match Text V | ariations | >             |                                                                |   |
|                                            | Country United State        | 35                                              |               |             |                        | 0 | Creat   | te Match Text V          | ariatio   | on            |                                                                |   |
|                                            | Product Cholecap            |                                                 |               |             |                        | - |         |                          |           |               |                                                                |   |
|                                            | Match Text Reduces ris      | ik of mortality by 41% with Cholecap vs pla     | cebo          |             |                        |   | + D     | etails                   |           |               |                                                                |   |
|                                            | Category Efficacy           |                                                 |               |             |                        |   |         |                          |           | Nam           | e                                                              |   |
|                                            | Lifecycle Claims Lifec      | cycle                                           |               |             |                        |   |         |                          |           | Clain         | n <u>CL-000023</u>                                             |   |
|                                            | Lifecycle State Approved    |                                                 |               |             |                        |   |         |                          |           | Match Text    | When used as directed, Cholecap can significantly reduce LDL-C |   |
|                                            | Created by Waha Root        |                                                 |               |             |                        |   |         |                          |           |               |                                                                | 6 |
|                                            | Created Date 10/10/2019     | 1:32 AM ED1                                     |               |             |                        |   |         |                          | L         | ifecycle Stat | e                                                              |   |
|                                            | Last Modified By Mana Ruoto |                                                 |               |             |                        |   |         |                          |           | Created B     | y                                                              |   |
|                                            | Statue Active               | 2:40 AM ED1                                     |               |             |                        |   |         |                          |           | Created Date  | 0                                                              |   |
| - References                               | Status ACINE                |                                                 |               |             |                        |   |         |                          | Las       | t Modified B  | у                                                              |   |
| + Add                                      | Q                           |                                                 |               |             |                        |   |         |                          | Last      | Modified Date | e                                                              |   |
| Name 👻                                     | Reference Type              | Document                                        | Reference     | Created By  | Created Date           |   |         |                          |           | Statu         | S                                                              |   |
| LT-000019                                  | Anchor                      | Cholecap Prescribing<br>Information (PI) (v1.0) | 1570648520996 | Maria Ruoto | 10/10/2019 2:19 AM EDT |   |         |                          |           |               |                                                                |   |
| - Match Text Variat                        | tions                       |                                                 |               |             |                        |   |         |                          |           |               |                                                                |   |
| + Create                                   | Q Show in Tab               |                                                 |               |             |                        |   |         |                          |           |               |                                                                |   |

# Auto Claims Linking: Hierarchical Copy on Claims

#### Overview

 When making a copy of a Claim record users will have the option to also copy the original Claim's References (Claim Targets) and Match Text Variations

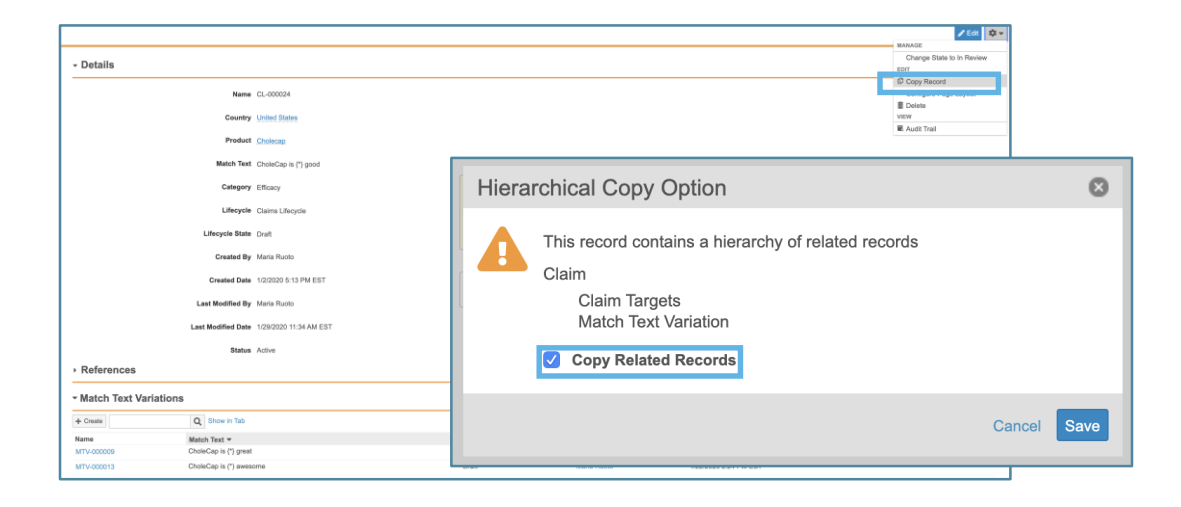

#### Considerations

- Match Text Variations will be created in the new Claim record in a Draft state

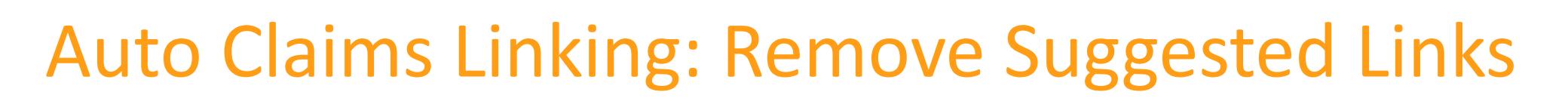

#### Overview

 A new Remove Suggested Links button has been added that allows users to removes all Suggested Link annotations on the document

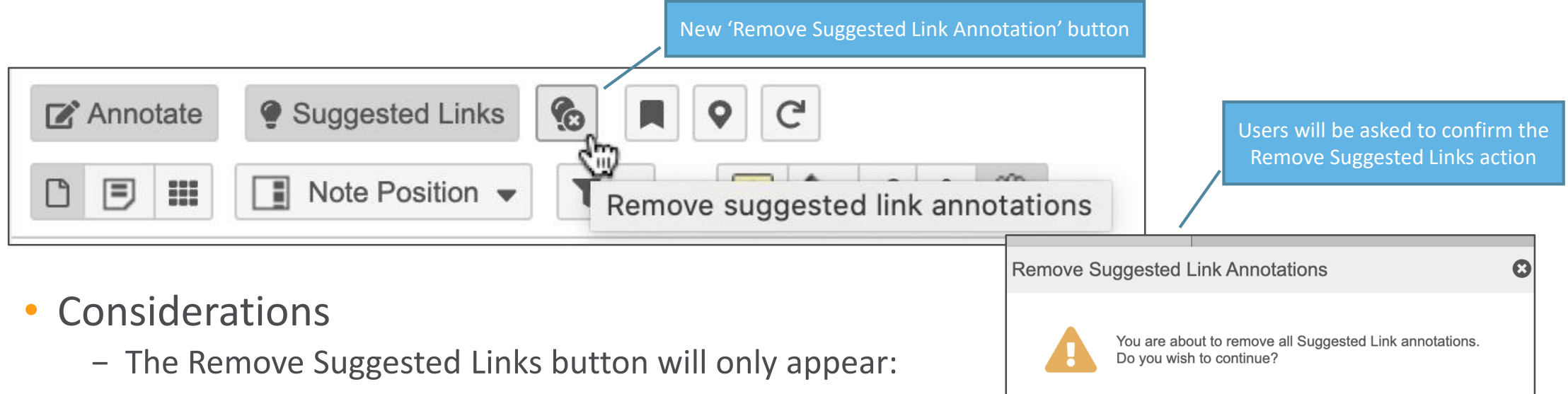

- When users with the proper permissions are in annotate mode
- When Suggested Link annotations exist
- Removing Suggested Links does not prevent users with the correct permissions from using the Suggest Links action on the document in the future
- Links created manually and Suggested Links that have been accepted will not be removed

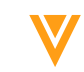

Continue

#### Auto Claims Linking: Prevent Move & Edit References on Approved Links

- Overview
  - Once a Suggested Link is accepted
    - The ability to add or remove references, or move the resulting Link Annotation will be locked
    - The associated Move and Link 💿 buttons will not appear in the Annotation toolbar

|                             | <b>A</b> <sup>1</sup> | Ō   | The Move and Link buttons   |
|-----------------------------|-----------------------|-----|-----------------------------|
| Complications of long term  | elevated Cho          | ×   | and the ability to edit and |
| Cholecap Patient Leaflet (v | 1.0)                  |     |                             |
| Maria Ruoto                 | seconds ago (v1       | .1) |                             |
|                             |                       |     |                             |

- Considerations
  - The link creator will have the ability to edit comment and tags or delete the Accepted Link

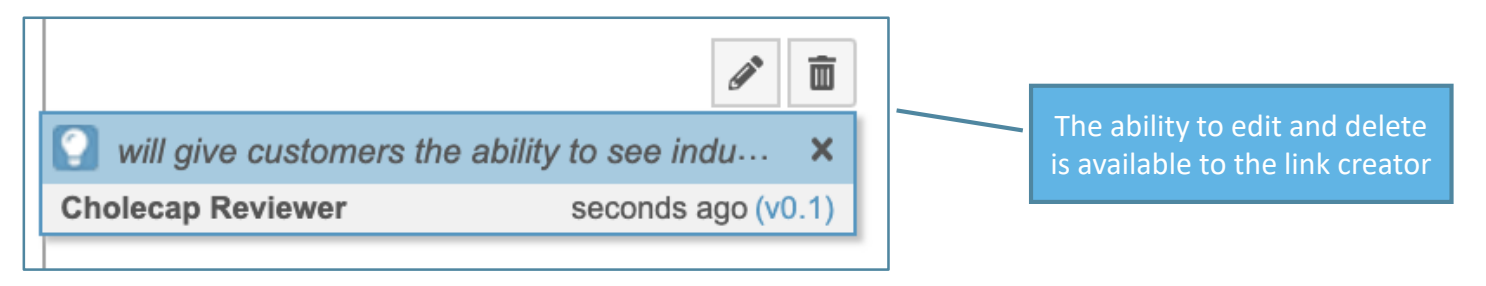

# Auto Claims Linking: Add Suggested Links Doc Field

- Admins can now add a new field, 'Suggested Links' (annotations\_suggested\_\_\_v), that shows the count of pending Suggested Link annotations as:
  - a column in document tabular views
  - a filter criteria in document reporting
  - a lifecycle state entry criteria
  - a condition for a lifecycle state entry action
- Considerations
  - Once a user accepts, rejects, or removes a suggested link, that link is no longer included in the count

| Recent Library 😮         |   |                 |        |          |          |             |                     |                 |  |
|--------------------------|---|-----------------|--------|----------|----------|-------------|---------------------|-----------------|--|
|                          |   |                 |        |          |          |             |                     |                 |  |
| Name                     |   | Document Number | Status | Product  | Туре     | Created By  | Global Content Type | Suggested Links |  |
| CholeCap Indicationa and | ۵ | US-CH-2000001   | Draft  | Cholecap | Material | Maria Ruoto | Meeting Materials   | 2               |  |
| Usage (v0.1) 🌟           |   |                 |        |          |          |             |                     |                 |  |

# Auto Claims Linking: Add Suggested Links Doc Field

- Use Case
  - Use Suggested Links as Entry Criteria to confirm that all Suggested Links have been resolved prior to routing for review

| Document Life<br>Ready f | ecycles > Material > States ><br>or Review |                    |         |              |                   |                                  |                            |  |
|--------------------------|--------------------------------------------|--------------------|---------|--------------|-------------------|----------------------------------|----------------------------|--|
|                          |                                            |                    | Details | User Actions | Security Settings | Entry Criteria                   | Entry Actions              |  |
| Entry Cr                 | iteria                                     |                    |         |              |                   |                                  |                            |  |
|                          |                                            |                    |         |              |                   |                                  |                            |  |
| Alwa                     | ys Conditional                             |                    |         |              |                   |                                  |                            |  |
| lf                       | Suggested Links                            | ✓ is less than     |         | •            | 1                 |                                  |                            |  |
|                          | Add condition                              |                    |         |              |                   |                                  |                            |  |
| Va                       | lidate that                                |                    |         |              |                   | Confirm the                      | re are no                  |  |
|                          | Relationship                               | ✓ Linked Documents | •       | exists       |                   | Suggested Link<br>to be resolved | ks that need<br>before the |  |
|                          |                                            |                    |         |              |                   | workflow pr                      | rogresses                  |  |

## Auto Claims Linking: Where Used Component

- Overview
  - For PromoMats Vaults utilizing Auto Claims Linking, the Claim Detail page will include the Where Used component
  - Where Used presents a list of documents where the claim was a Suggested Link result
  - Allows for quick reference of everywhere the Claim has been suggested and/or used in materials
- Use Case
  - If a claim needs to be revised or removed from materials, the Where Used list will support an audit of materials that include the claim

| - Where Used                             |             |         |          |          |                            |  |  |  |  |
|------------------------------------------|-------------|---------|----------|----------|----------------------------|--|--|--|--|
| Q                                        |             |         |          |          |                            |  |  |  |  |
| Name                                     | Suggested - | Pending | Accepted | Rejected | Last Used                  |  |  |  |  |
| Cholecap Patient Brochure - US (0.1)     | 5           | 2       | 2        | 1        | Feb 26 2020 7:38:08 AM CST |  |  |  |  |
| Cholecap Patient Brochure - Canada (0.1) | 3           | 0       | 2        | 1        | Feb 26 2020 7:38:25 AM CST |  |  |  |  |
| Cholecap Patient Brochure - Global (0.1) | 1           | 1       | 0        | 0        | Feb 26 2020 7:35:27 AM CST |  |  |  |  |

Includes columns indicating total count for Suggested Link as well as totals for Pending, Accepted, and Rejected status

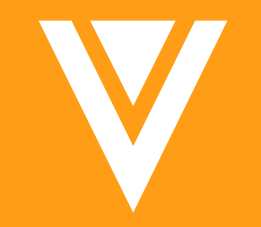

# Configurable Features
## **Open Portal Experience from Vault**

#### Overview

- This feature enables users to open the Portal directly from within Vault
- Additionally, users with the correct permissions, can now select 'Edit Portal' from the Portal dropdown list, making Portal management easier

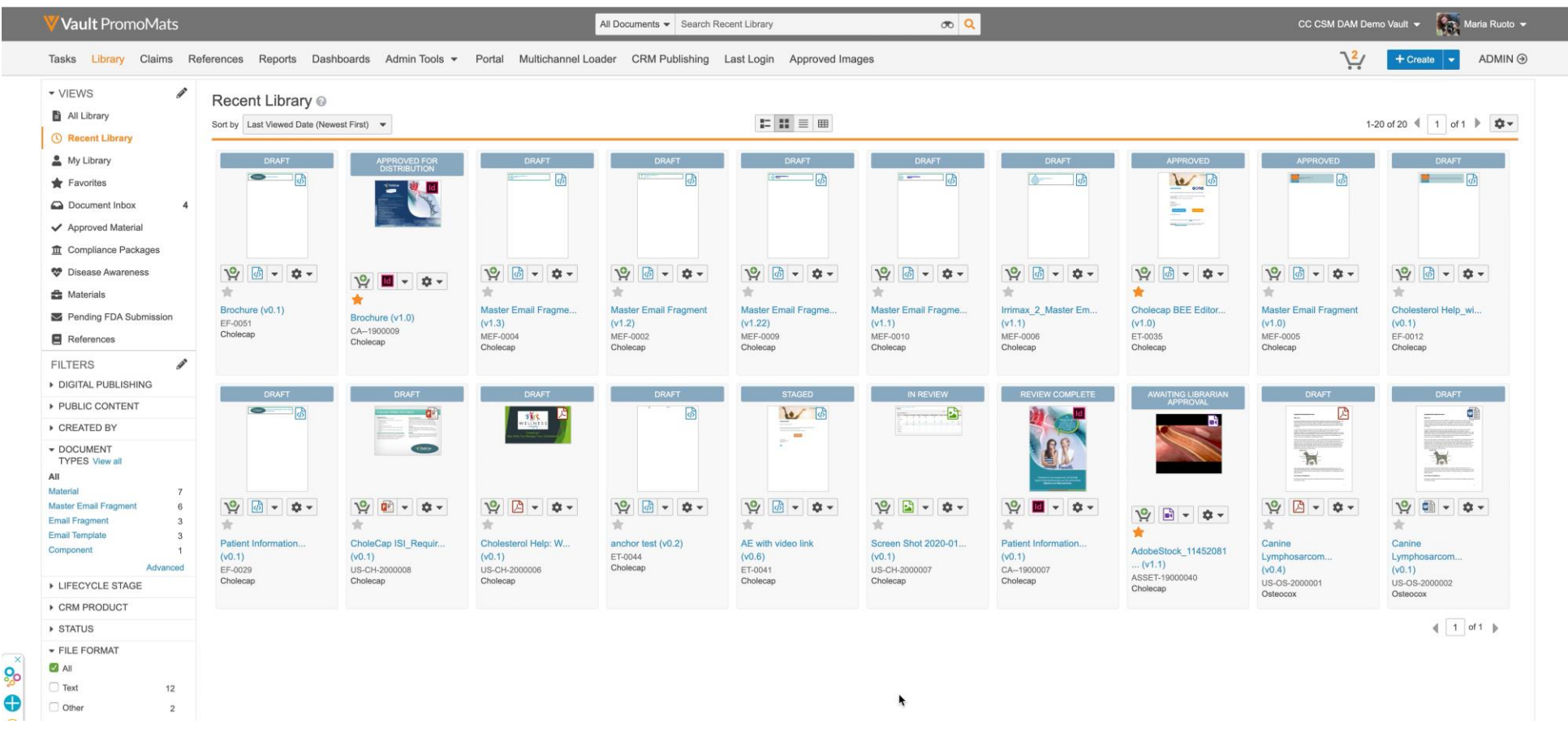

37

## **Open Portal Experience from Vault**

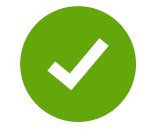

#### Configuration

- This feature is enabled as a sub flag of the Portal feature flag

| Business Admin Logs Us | rs & Groups Configuration Operations Deployment Connections Settings |
|------------------------|----------------------------------------------------------------------|
| VAULT SETTINGS         | Application Settings 🚱                                               |
| General Settings       | Approved Empil                                                       |
| Security Settings      |                                                                      |
| Checkout Settings      | Authentication tokens expire alter                                   |
| Versioning Settings    | Portal                                                               |
| Branding Settings      |                                                                      |
| Search Settings        | Open Full Portal                                                     |

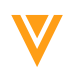

### Enable External Users to Bring Forward Anchor Annotations

#### Overview

- External users can now bring forward anchor annotations when granted the Manage Anchors permission in a custom Permission Set and the Annotate permission in the Document Lifecycle's State Security Settings
- Configuration
  - Admin > Settings > Users & Groups > [Permission Set]
  - Admin > Settings > Configurations > [Lifecycle] > [State] > Security Settings

### • Learn more about **Bring Forward Annotations**

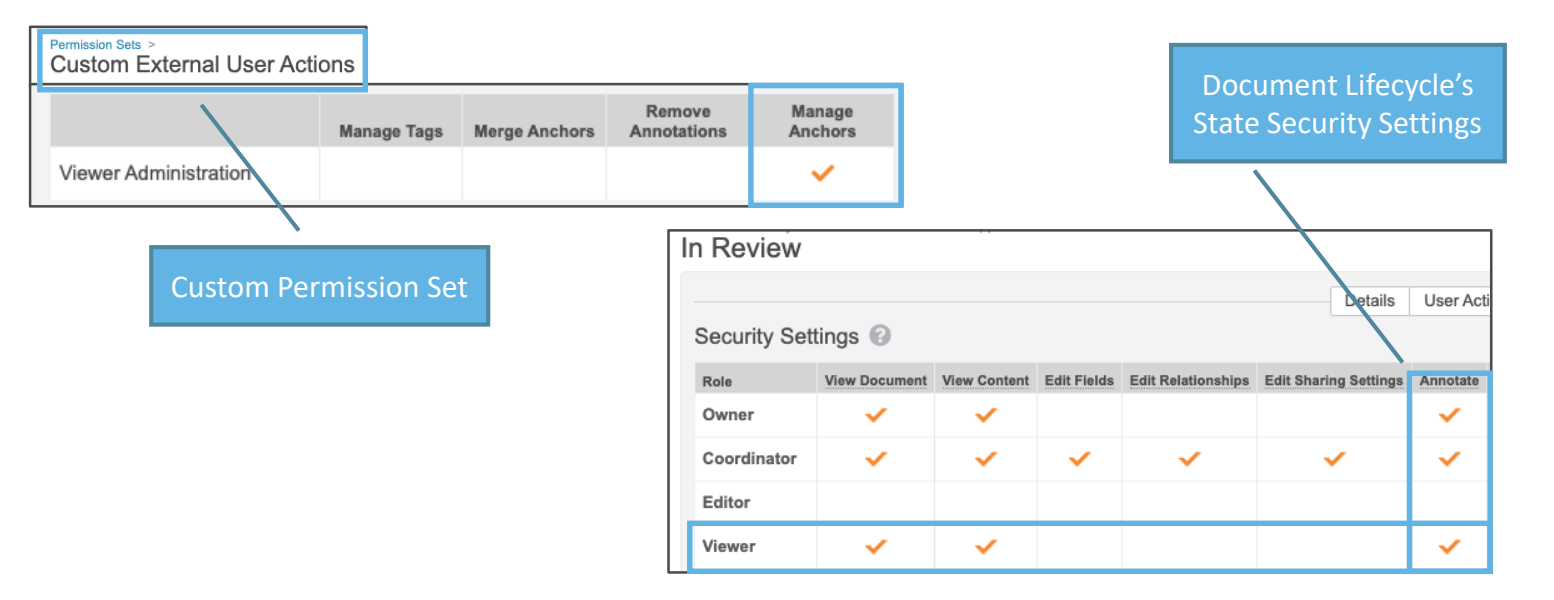

| Source version 😡                                | Exterr   | nal users are no | w able to  |
|-------------------------------------------------|----------|------------------|------------|
| 0.3                                             | Bring Fo | rward Anchor /   | Annotation |
| Types to bring forward                          |          |                  |            |
| ✓ Lines (0) Links                               |          |                  |            |
|                                                 |          |                  |            |
| Anchors (1)                                     |          |                  |            |
| <ul><li>Anchors (1)</li><li>Notes (2)</li></ul> |          |                  |            |

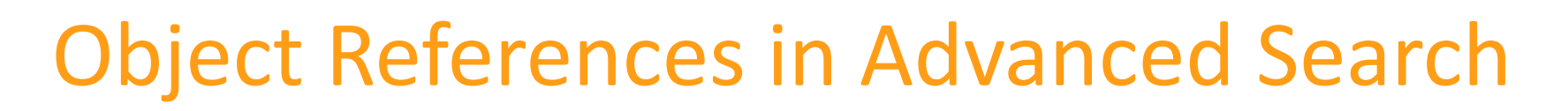

#### Overview

 The Advance search on documents can now be customized to include filters on any Object Reference field

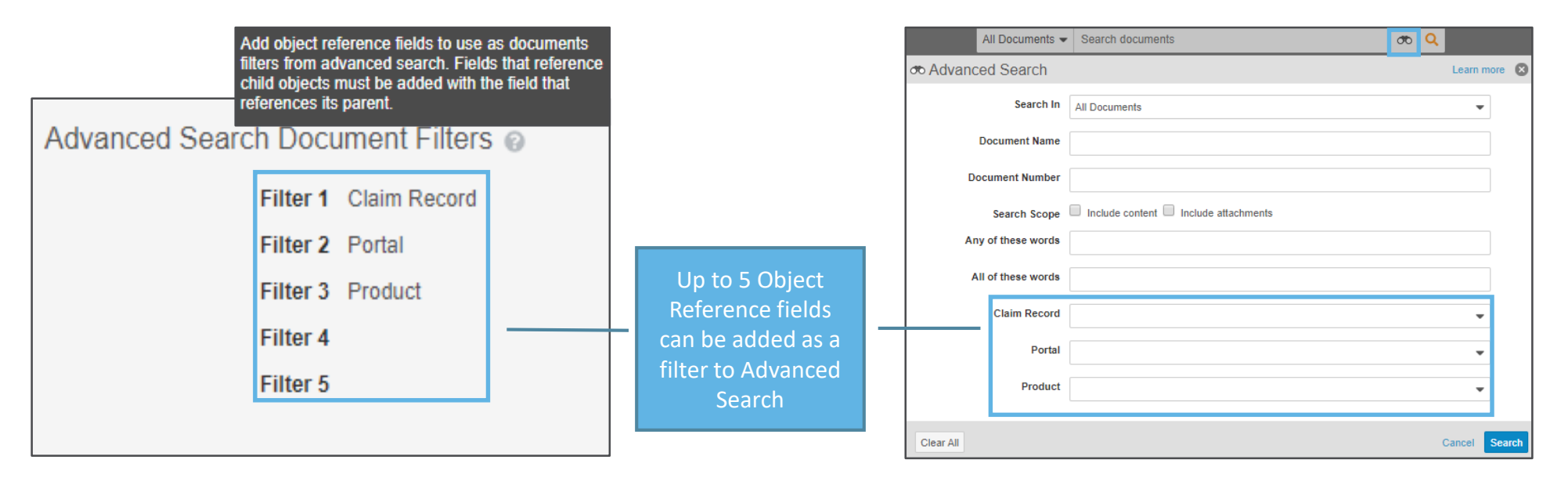

#### • Considerations

- Advanced search filters are limited to Object Reference fields (No picklist, date, or number fields)
- When adding two or more filters with a parent/child relationship, the user is guided to drill down starting with the highest parent

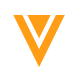

## **Object References in Advanced Search**

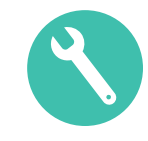

- Configuration
  - Admin > Settings > Search Settings > Advanced Search Document Filters > Edit

| Business Admin Logs Users                                                                              | s & Groups Configuration                                | Operations Deployment                                                   | Connections | Settings                                     |      |
|----------------------------------------------------------------------------------------------------|---------------------------------------------------------|-------------------------------------------------------------------------|-------------|----------------------------------------------|------|
| VAULT SETTINGS                                                                                         | Search Settings                                         |                                                                         |             |                                              |      |
| General Settings<br>Security Settings<br>Checkout Settings<br>Versioning Settings<br>Branding Settings | Search Thesaurus @<br>Language<br><u>Thesaurus File</u> | Please select Choose File No file chosen                                |             | Export     Import                            |      |
| Search Settings<br>Language & Region<br>Settings<br>Rendition Settings                                 | Advanced Search Docu<br>Filter 1                        | Iment Filters @                                                         | -           | Select the appropriate Ob<br>Reference field | ject |
| Help Settings<br>Application Settings<br>CDN Settings                                                  | Filter 3<br>Filter 4                                    | Allow PDF Download<br>Allow Source Download<br>Applicant<br>Application |             |                                              |      |
| CRM Rendition Settings                                                                                 | Filter 5                                                | Approver<br>Batch Number                                                |             |                                              |      |

### Additional Deletion Rule for Document Reference Fields

#### Overview

- Document reference fields on an object have a new Deletion Rule called *Set field to blank when related document is deleted*
- When a user deletes the referenced document, Vault sets the field that references the deleted document to Null (blank)

|                                                                                                    |                                                                                                    | 137.2%       | 6 Reduction in                                                        | LDL-C - De  | elete Doc (        | v0.1) ★ 🛙 | Edit                                                               |                                      |                      | Export Appotations                                                                                                    | \$ <b>1</b> |                         |
|----------------------------------------------------------------------------------------------------|----------------------------------------------------------------------------------------------------|--------------|-----------------------------------------------------------------------|-------------|--------------------|-----------|--------------------------------------------------------------------|--------------------------------------|----------------------|----------------------------------------------------------------------------------------------------|-------------|-------------------------|
| - Details                                                                                           |                                                                                                    |              | Pending Approval                                                      |             | Approved For       | Use       | Do Not Us                                                          | e                                    |                      | Import Document<br>Links                                                                                                    |             |                         |
| Name CL-0<br>Match Text Chole<br>lower<br>Product Chole<br>Claim Document 37.29<br>Doc (<br>Country | 000016<br>Iecap beats all competition in<br>ring LDL-C<br>Iecap<br>% Reduction in LDL-C - Delete<br>(v0.1) | Z Annotate 2 | Suggest Links View View Cholecap beats all comp Supporting References | Links       | C 1<br>Delete Docu | of 1 -    | ant to delete the document<br>n LDL-C - Delete Doc"?<br>Cancel Del | ete Doc                              | RM                   | <ul> <li>Upload New Version         Create Draft         Re-render Document         Word Rendition Settings         Make a Copy         Delete         Workflow History         Report         Duplicate Content         Report         Where Used</li> </ul> | 3           |                         |
| Lifecycle Clain                                                                                     | l Lifecycle                                                                                                | Last Modifie | d Date 2/11/2020 2:5                                                  | 3 PM EST    |                    |           | - Details                                                          |                                      |                      |                                                                                                    |             |                         |
| Lifecycle State Draft                                                                               | t                                                                                                    |              |                                                                       |             |                    |           | Name                                                               | CL-000016                            |                      | C                                                                                                    | ategory     |                         |
|                                                                                                    |                                                                                                    |              |                                                                       |             |                    |           | Match Text                                                         | Cholecap beats a<br>lowering LDL-C b | all comp<br>by 37 .2 | etition in Cla<br>% at 6 weeks                                                                                                    | iim Risk    |                         |
|                                                                                                    |                                                                                                    | The          | referenced do                                                         | ocument     | field is           |           | Product                                                            | Cholecap                             |                      | Cre                                                                                                    | ated By     | CSM User                |
|                                                                                                    |                                                                                                    | set to       | blank when                                                            | the docu    | ment is            |           | Claim Document                                                     |                                      |                      | Creat                                                                                                    | ted Date    | 11/20/2019 12:07 PM EST |
|                                                                                                    |                                                                                                    |              | delet                                                                 | ted         |                    |           | Country                                                            |                                      |                      | Last Mod                                                                                                    | lified By   | System                  |
|                                                                                                    | '                                                                                                    |              |                                                                       |             |                    | '         | Lifecycle                                                          | Claims Lifecycle                     |                      | Last Modif                                                                                                    | ied Date    | 2/11/2020 3:28 PM EST   |
|                                                                                                    |                                                                                                    |              | Сору                                                                  | /right © Ve | eva Svstem         | s 2020    | Lifecycle State                                                    | Draft                                |                      |                                                                                                    | Status      | Active                  |

### **Additional Deletion Rule for Document Reference Fields**

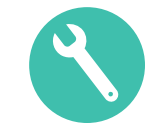

#### Configuration

- Admin > Configuration > Objects > [Object] > Fields > [Field] > Edit Field

| Details 😨              |                                                    |     |                                                            |
|------------------------|----------------------------------------------------|-----|------------------------------------------------------------|
| Label*                 | Claim Document                                     |     |                                                            |
| Status                 | Active                                             |     |                                                            |
| Source                 | K Custom                                           |     |                                                            |
| Name*                  | claim_document                                     | C   |                                                            |
| Data Type              | Object (Documents)                                 |     |                                                            |
| Unbound Document Field | Claim Document (unbound) (claim_document_unboundc) | )   |                                                            |
| Help Content           |                                                    |     |                                                            |
|                        |                                                    |     |                                                            |
|                        |                                                    |     |                                                            |
| Options                |                                                    |     |                                                            |
|                        | User must always enter a value (required)          |     |                                                            |
|                        | Values must be unique                              |     |                                                            |
|                        | Display in default lists and hovercards            |     | The labels of the Deletion Rule                            |
|                        | Do not copy this field in Copy Record              |     | drop-down have been updated to                             |
|                        | Secure relationship                                |     | more accurately reflect the                                |
| Document Version       | Latest version 🔻                                   |     | functionality                                              |
| Outbound Relationship  | alaim desument                                     | cr  |                                                            |
| Name*                  | claim_uocument                                     | u   |                                                            |
| Inbound Relationship   | Claims                                             |     |                                                            |
| Label*                 |                                                    |     | •                                                          |
|                        | []                                                 | CT. | Deletion Rules Set field to blank when related document is |
| Inbound Relationship   | claims                                             |     | Section rates Section to plank when related document is    |

Set the Deletion Rules to "Set fiel to blank when related document deleted"

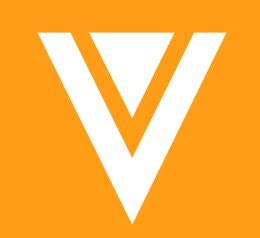

# Admin

## **Navigation Panel Update**

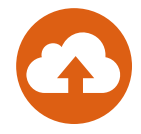

#### Overview

- The navigation panel on the Object record detail page and the Sharing Setting page now appears on the left side of the screen instead of the right side
- Moving the navigation panel enables users to more easily navigate to different sections on the page
- Clicking on links within the navigation panel expand section automatically to make it easier to display the data

| Products >                                  |                                              | 1 of 4 records in this list | •                                           |              |
|---------------------------------------------|----------------------------------------------|-----------------------------|---------------------------------------------|--------------|
| Product: Test 🛧 ACTIVE                      |                                              | 🖉 Edit 🔹                    | •                                           |              |
| Product Details<br>Health Authority Details | - Product Details                            |                             | -                                           |              |
| User Role Setup (0) System Details          | Product Name Test                            |                             |                                             |              |
|                                             | Product Abbreviation                         |                             |                                             |              |
|                                             | Generic Name                                 |                             |                                             |              |
|                                             | Current PI/Label Number                      | Products >                  |                                             |              |
| N N                                         | <ul> <li>Health Authority Details</li> </ul> | Product: Test 🛊 Active      |                                             | 🖋 Edit 🔹 🖛   |
| 2004                                        | ▶ User Role Setup                            | - Product Details           | Product Details<br>Health Authority Details |              |
| ZURI                                        | <ul> <li>System Details</li> </ul>           | Product Name Test           | System Details                              |              |
|                                             |                                              | Product Abbreviation        |                                             |              |
|                                             |                                              | Generic Name                |                                             | $\mathbf{A}$ |
|                                             |                                              | Current PilLabel Number     |                                             | N            |
|                                             |                                              | Health Authority Details    |                                             |              |
|                                             |                                              | User Role Setup             |                                             | 19R3         |
|                                             |                                              | System Details              |                                             |              |

## **Configurable CrossLink Renditions**

- Overview
  - Prior to this release, the CrossLink document's viewable rendition always contained any overlay and signature pages from the source document itself
  - In this release there are two additional checkboxes in General Settings which allow you to exclude overlays and signature pages from the CrossLinked document

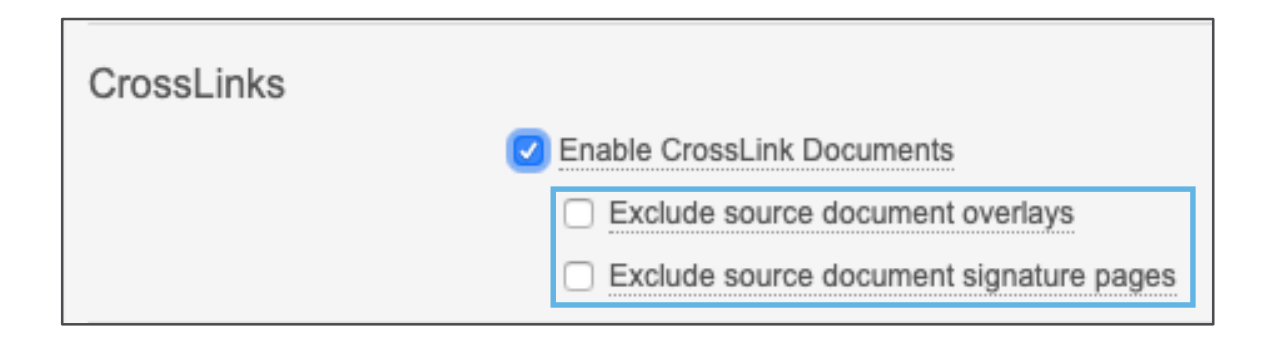

- Use Case
  - If CrossLinking is used to link a document to the Submissions Vault, the option to exclude overlays and signature pages now exists so the PDF will be clean for submission to the FDA
- Configuration
  - Admin > Settings > General Settings > CrossLinks

# Exclude Inactive Picklist Values from Filter Lookups

#### Overview

- As of 20R1 inactive picklist values will no longer be visible in the Advanced Mode filter lookup list

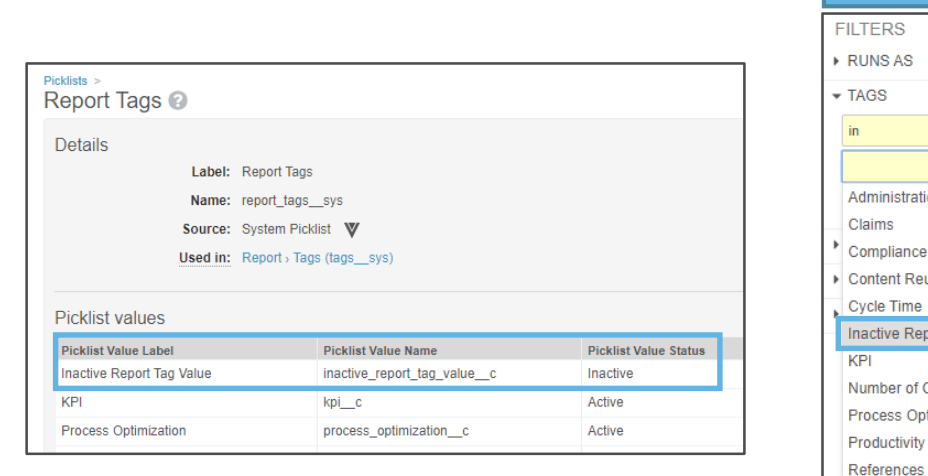

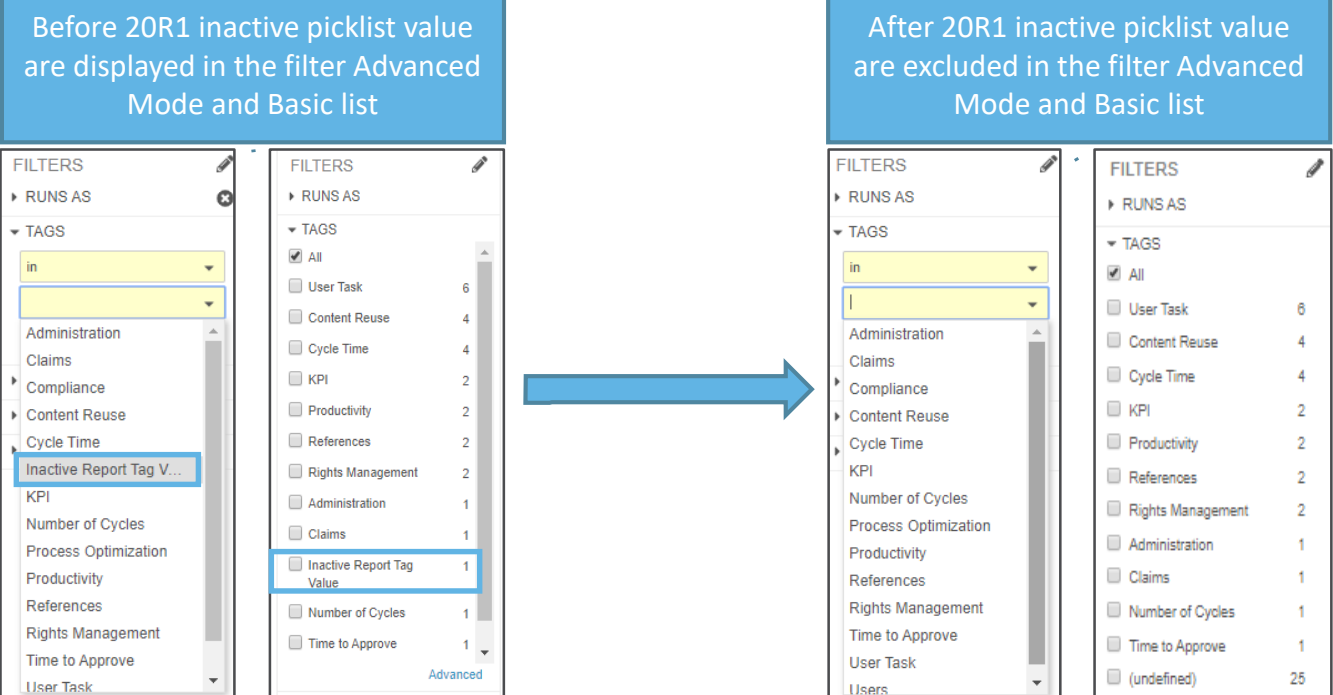

#### Considerations

 This change impacts Advanced Mode for picklist filters as well as the lookup that appears when over 15 items display on a standard picklist filter

## **User Object Admin Page**

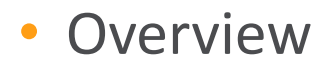

 In 20R1 the User Admin page has been updated to leverage the User object and align the page layout with Business Admin and Custom Tab user object pages

| Business Admin Logs Use              | rs & Groups Configuration Operations Deployment Connections S | ettings              |                                                                                                    |
|--------------------------------------|---------------------------------------------------------------|----------------------|----------------------------------------------------------------------------------------------------|
| USERS & GROUPS                       | Users ><br>User: Jake Roberts 🚖 ACTIVE                        |                      | MANAGE                                                                                                    |
| Active Delegations<br>Groups         | - General Info                                                |                      | General Info     Resend Welcome Email       Activation Details     Reset Password                                        |
| Security Profiles<br>Permission Sets | Name Jake Roberts                                             | Title                | Details Email Preferences User Role Setup (0) User Role Setup (0)                                                        |
| Application Roles                    | First Name Jake Last Name Roberts                             | Manager<br>Image     | Workflow Timeline<br>Groups                                                                                              |
|                                      | User Name Jake.Roberts@csmdam.com                             |                      | Delegate Access<br>Security Overrides                                                                                    |
|                                      | Office Phone                                                  | Preferred Currency   | Additional Functionality Includes:                                                                                       |
|                                      | Mobile                                                        | Locale United States | Resend Welcome Emails                                                                                                    |
|                                      | Fax                                                           | Location             | <ul> <li>Reset Passwords</li> <li>Configure Page Layout</li> </ul>                                                       |
|                                      |                                                               |                      | <ul> <li>Viewing and managing group membership</li> <li>Delegating access</li> <li>Viewing Security Overrides</li> </ul> |
|                                      |                                                               |                      | <ul> <li>Providing Vault Support Access</li> <li>Creating Cross domain users</li> </ul>                                  |

## **User Object Admin Page**

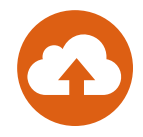

- Considerations
  - Any users with the Admin: User: Create and Admin: User: Edit permission are now automatically granted the Read and Edit permissions on all User object fields
  - Vault Users
    - Only one-page layout for user object in business admin, users & groups, custom tab
    - Mandatory fields need to be included in VOF layout, such as, security profile, license type, security policy, and application license information
  - Domain Users (Domain Admin Only)
    - Read-only view of all domain users
    - Vault membership managements (assign/un-assign users to Vaults)
    - Editing User attributes must be done in Vault Users UI (where user has a membership)
      - When needed, domain admin can use the Vault selector to edit users not assigned to current Vault
    - No API or Loader change when using legacy user object

## Manager Groups

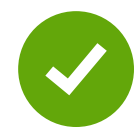

#### • Overview

- Vault can now create system-managed groups that include users' direct managers
  - Can be used to provide access to documents and objects and visibility to various tasks
- Considerations
  - If the manager field is blank on a user record, manager groups are still created despite having no members
    - Vault accounts for changes in reporting hierarchies by updating the manager group accordingly
  - Is visible throughout Vault in users and group selectors
    - Manager groups do not appear in group selection picklists or when selecting members in custom sharing rules
- Configuration
  - Admin > Settings > Security Settings > Manager Groups

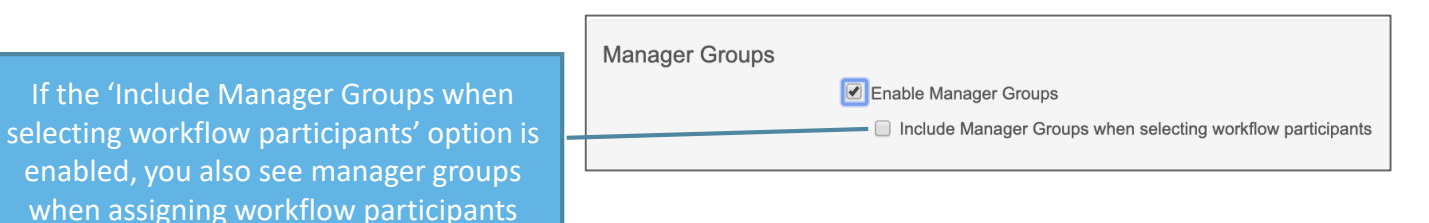

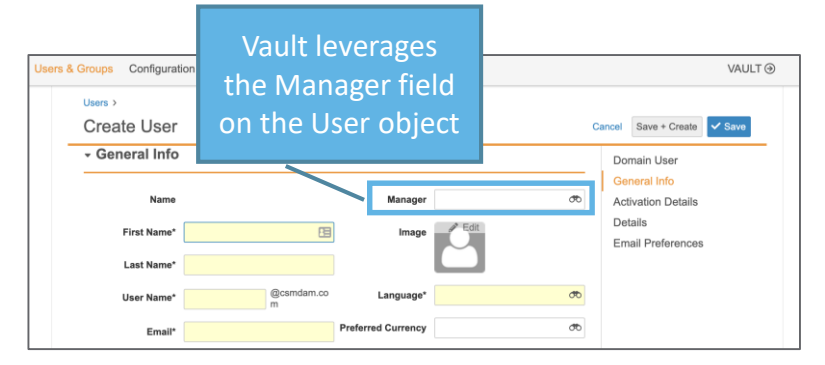

|     | Send as Link Learn more                                                               | ⊗  |
|-----|---------------------------------------------------------------------------------------|----|
|     | You can send this link to any users and groups in Vault, as well as to any external e | 0  |
| L   | Add Recipients                                                                        |    |
|     | Olivia Cattington                                                                     | -  |
|     | ALL                                                                                   |    |
|     | Beau Blanchard beau.blanchard@veepharm.com                                            |    |
|     | Paul Brinley (Paul) paul@veepharm.com                                                 | н  |
| ١., | Olivia Cattington Olive@veepharm.com                                                  |    |
|     | 2: Olivia Cattington - Manager                                                        |    |
|     | Josh Dempsey jdempsey@veepharm.com                                                    |    |
|     | Owen Eribo owen@veepharm.com                                                          |    |
|     | Mansa Gills mansa@veepharm.com                                                        |    |
| L   | Megan Murray megan@veepharm.com                                                       |    |
|     |                                                                                       |    |
|     |                                                                                       |    |
|     |                                                                                       | 11 |
|     | Send a copy to myself                                                                 |    |
|     | Cancel Se                                                                             | nd |

## Entry Criteria: Content Must Not be Checked Out

#### • Overview

- There is a new document lifecycle state entry criteria that can verify whether a document is checked out when entering a specific state
- For example, the Approved for Production state may have entry criteria that ensures documents are not approved which the content is checked

| Do<br>A | Document Lifecycles > Material Review & Approval > States ><br>Approved for Production |              |                  |             |                                                                                                    |                                                      |                              |      |  |  |
|---------|----------------------------------------------------------------------------------------|--------------|------------------|-------------|----------------------------------------------------------------------------------------------------|------------------------------------------------------|------------------------------|------|--|--|
|         |                                                                                        | Details      | User Actions     | Security Se | ttings                                                                                                    | Entry Criteria                                       | Entry Actions                |      |  |  |
|         | Entry Criteria 🔞                                                                       |              |                  |             |                                                                                                    |                                                      |                              |      |  |  |
|         | Rules                                                                                  |              |                  |             |                                                                                                    |                                                      |                              |      |  |  |
|         | Always                                                                                 |              |                  |             | Valida<br>Subm<br>Conte                                                                                   | te that<br>ission Required?<br>ent has been uplo     | is not blank and<br>aded     |      |  |  |
|         | If<br>Country equals United S                                                          | tates        |                  |             | Valida<br>Materi<br>Disser                                                                                | te that<br>ial Type is not bla<br>mination / Publica | nk and<br>tion Date is not b | lank |  |  |
|         | If<br>Country includes France,                                                         | , Italy, Spa | in, United Kingo | iom         | Validate that<br>Rendition Production Proof is attached and<br>Rendition Distribution Package is attached |                                                      |                              |      |  |  |
|         | If<br>Meeting Required? equal                                                          | s Yes        |                  |             | Valida<br>Revie                                                                                           | te that<br>w Meeting is not t                        | blank                        |      |  |  |
|         | Always                                                                                 |              |                  |             | Valida<br>Conte                                                                                           | te that<br>nt is not checked                         | out                          |      |  |  |
|         |                                                                                        |              |                  |             |                                                                                                    |                                                      |                              |      |  |  |

# Entry Criteria: Content Must Not be Checked Out

#### Configuration

– Admin > Configuration > Document Lifecycle > [Lifecycle] > States > [State] > Entry Criteria > Edit

| Document Lifecycles > Material Review & Approval > States ><br>Approved for Production |         |              |                   |                |               |  |  |  |  |  |
|----------------------------------------------------------------------------------------|---------|--------------|-------------------|----------------|---------------|--|--|--|--|--|
| Entry Criteria                                                                         | Details | User Actions | Security Settings | Entry Criteria | Entry Actions |  |  |  |  |  |
| Always O Conditional                                                                   |         |              |                   |                |               |  |  |  |  |  |
| Validate that Content is not checked ou                                                |         |              |                   |                |               |  |  |  |  |  |

## Run Job on Latest Steady State Version

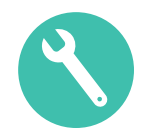

#### Overview

- Admins can now create a document state change job to run on the latest steady state version of a document that has progressed to a later non-steady state
- Use Case
  - If you create a new draft of an existing brochure that doesn't get approved by the current steady state version's expiration date, this operation will ensure the currently approved version expires on the expected expiration date
- Configuration
  - Admin > Operations > Job Definitions > Create Job
  - Learn more about Configuring Job Definitions

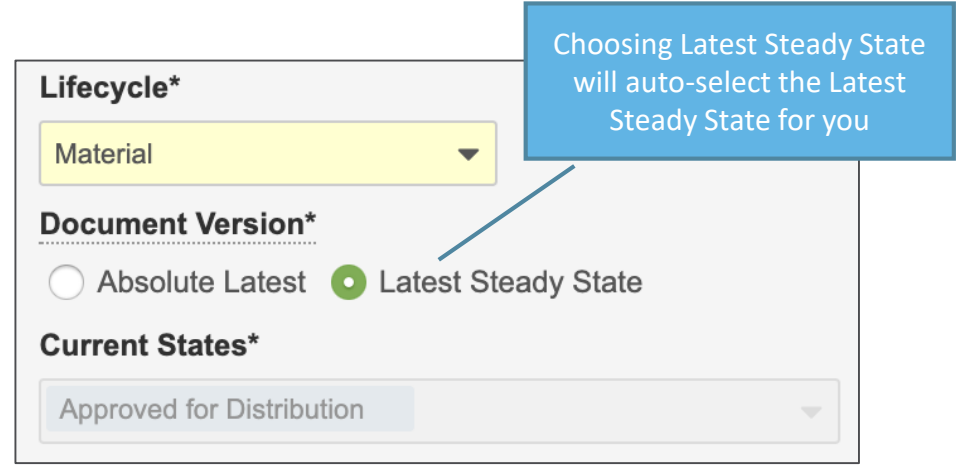

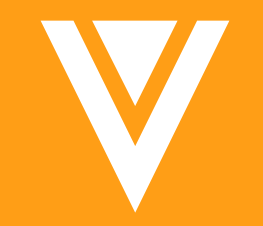

## Multi-Document Workflows

## **Object & MDW: Optional Tasks**

#### Overview

- Admins can now configure Object or Multi-Document Workflow tasks to be optional, thus allowing the workflow initiator to determine which participants should be included in a review at the start of the workflow
- Considerations
  - This enhancement also closes a gap between Multi-Document and Document Workflows Use Case
  - Some types of document may require participation by a Compliance Officer (e.g., co-pay cards and holders). If the Compliance user task was configured to be optional in the MDW promotional material workflow:
    - Admins would only have to maintain one workflow
    - initiators have the ability include this task when necessary

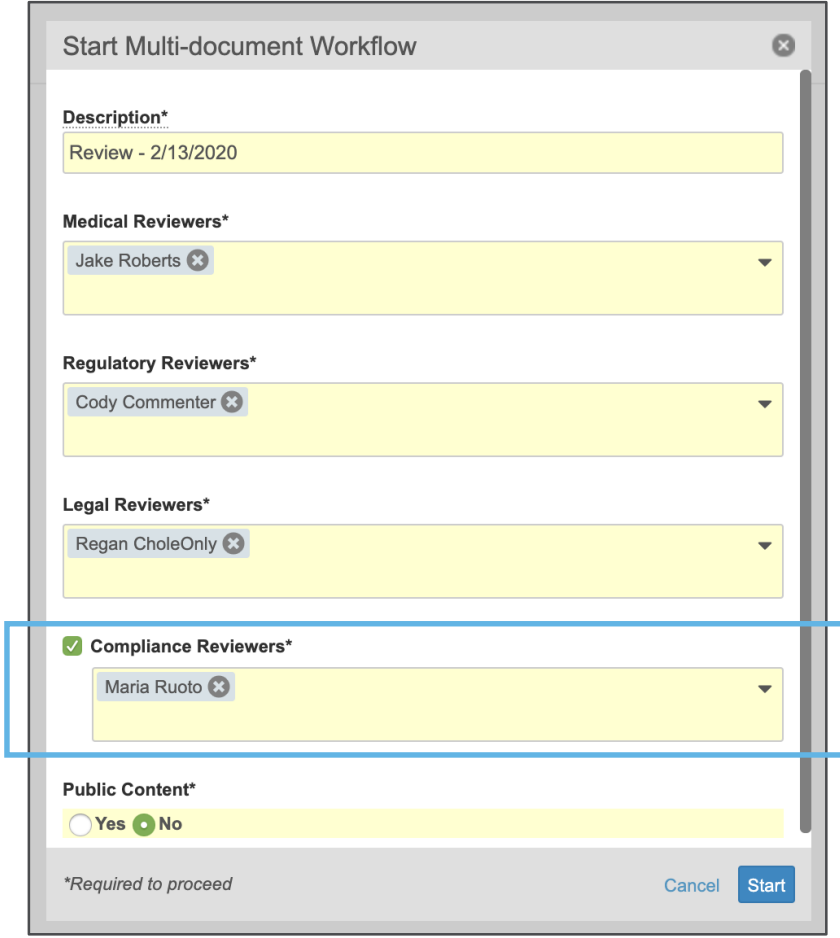

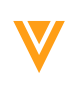

## **Object & MDW: Optional Tasks**

#### Configuration

– Admin > Configuration > Multi-Document Workflows > [Task]

| lulti-document Workflows > Review > _egal Review |                                              |
|--------------------------------------------------|----------------------------------------------|
| Details                                          |                                              |
| Label*                                           | Legal Review                                 |
| Name*                                            | legal_reviewC                                |
| Type*                                            | Document Task                                |
| Description                                      | Review and provide feedback                  |
|                                                  |                                              |
| Next Steps                                       | Review Join 🔇 🗸                              |
| Document Task Options                            |                                              |
| General Settings                                 |                                              |
| Task Label*                                      | Legal Review                                 |
| Assign Task To*                                  | Legal Reviewers                              |
|                                                  | • Assign to all users in participant group   |
| lue 44                                           | Make available to users in participant group |
| Instructions                                     |                                              |
|                                                  |                                              |

## MDW: Add Participants and Reassign Task

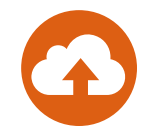

#### Overview

- Users can now add participants to an active Multi-Document Workflow without having to cancel and restart the workflow
- User tasks can be reassigned
- Considerations
  - This enhancement closes a gap between Multi-Document and Document Workflows
  - Tasks can only be reassigned to users with the correct document role membership
  - If the workflow uses the 'Roles Allowed to Participate' setting, Vault will only allow users who belong to the specified role in all content documents to be selected when starting, adding, or reassigning participants to a workflow task

|                               |                                                                                                 |                |          |                                                                                                    |                  |                         | _ |                          |
|-------------------------------|-------------------------------------------------------------------------------------------------|----------------|----------|----------------------------------------------------------------------------------------------------|------------------|-------------------------|---|--------------------------|
| Back to Report     Cholestero | ol Help: Wellness Every Day (v                                                                  | 0.1) 🛧 🔟 DRAFT |          |                                                                                                    |                  | <b>•</b> • • <b>•</b> • |   |                          |
| You have a task on ar         | n active multi-document workflow.                                                               |                |          |                                                                                                    |                  |                         |   | Workflow Participant ar  |
|                               | Draft                                                                                           | Review         | Approval | FDA Submission                                                                                                    | Approved for Use | Reapproval              | Γ | Task controls are access |
|                               | ACTION                                                                                          |                |          | DETAILS                                                                                                    |                  |                         |   | с <u>—</u>               |
|                               | (v0.1) Review     Maria Ruoto     Stand: 213/2020 12:42 AM EST     View Workflow History Report |                |          | Medical Review     Add Participants     Cancel Workflow     Regulatory Review     Maria Ruoto     Cegal Review     Maria Ruoto     Completed: 2/14/2020 12:29 PM E | IST              | Reassign<br>Cancel Task |   | from the limeline view   |
|                               | (v0.1) Simple Review and Approval<br>Cancelled: 2/12/2020 10:58 PM EST                          |                |          | 0 Complete Tasks of 1 Tasks                                                                                                    |                  |                         |   |                          |
|                               | (v0.1) Simple Review and Approval<br>Cancelled: 2/12/2020 10:56 PM EST                          |                |          | 0 Complete Tasks of 1 Tasks                                                                                                    |                  |                         |   |                          |
| DRAFT                         | (v0.1) Created Document<br>Created by Maria Ruoto   1/29/2020 11:14 AM                          | IEST           |          |                                                                                                    |                  |                         |   |                          |

## MDW: Single Verdict for All Content Documents

- Overview
  - This enhancement allows Admins to configure document tasks in a Multi-Document Workflow to prompt for a single verdict that will apply to all content documents
- Considerations
  - Only available for lifecycle specific Multi-Document Workflows

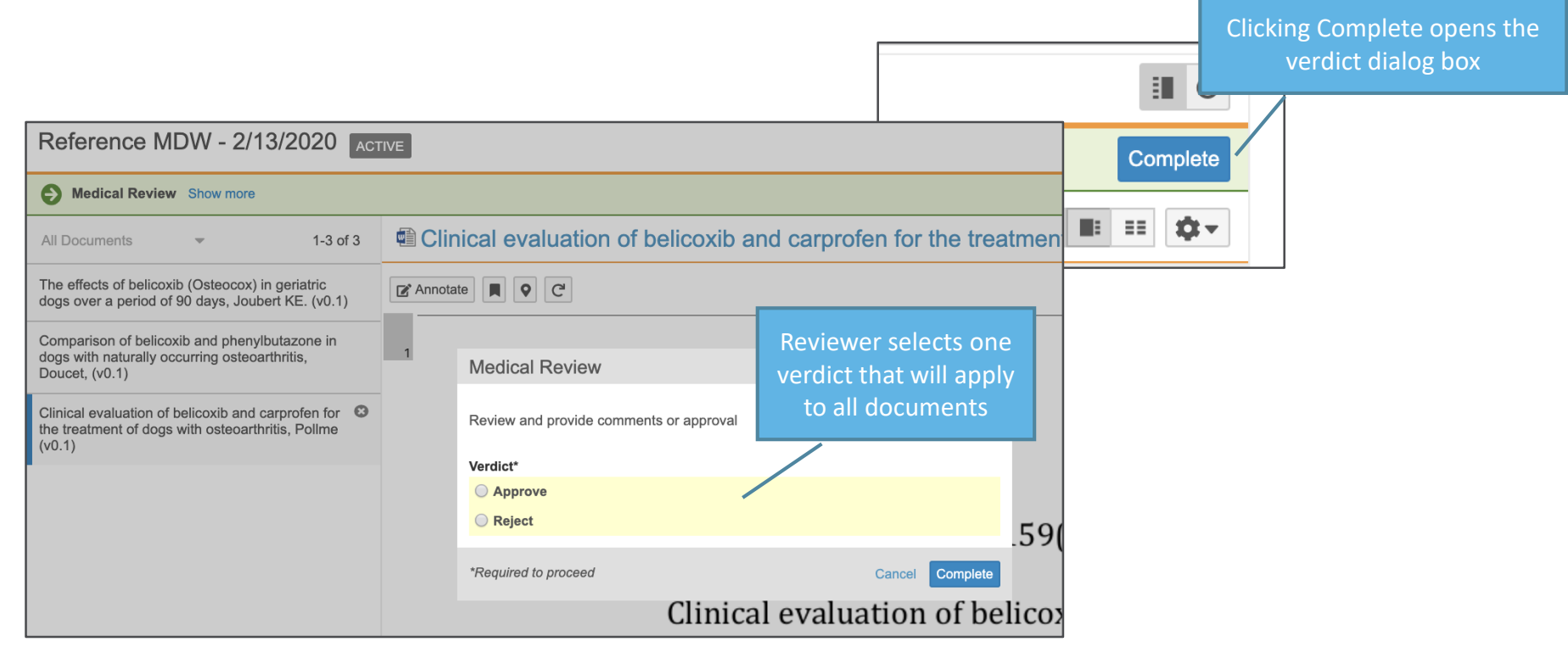

## MDW: Single Verdict for All Content Documents

### Configuration

Admin > Configuration > Multi-document Workflows > [Workflow] > [Document Task] > Prompts > Prompt for Verdicts > Single Verdict: One verdict that applies to all documents

| Details               |                                                                                  |
|-----------------------|----------------------------------------------------------------------------------|
| Label*                | Review                                                                           |
| Name*                 | reviewC                                                                          |
| Туре*                 | Document Task                                                                    |
| Description           |                                                                                  |
|                       | 4                                                                                |
| Next Steps            | End 🕲 💌                                                                          |
| Desument Tesk Ontions |                                                                                  |
| General Settings      |                                                                                  |
| Task Label*           | Medical Review                                                                   |
| Assign Task To*       | Approver 👻                                                                       |
|                       | Assign to all users in participant group                                         |
|                       | Make available to users in participant group                                     |
| Instructions*         | Review and provide comments or approval                                          |
| Task Requirement*     | Required 👻                                                                       |
| Due Date              |                                                                                  |
| Due Date              |                                                                                  |
| Prompts 🚱             |                                                                                  |
|                       | Prompt for Document Fields: One field value that applies to all document fields: |
|                       |                                                                                  |
| Г                     | Prompt for Verdicts     Multiple Verdicts                                        |

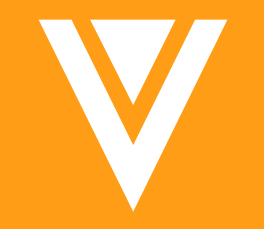

# Object Lifecycles

## Advanced Criteria for Entry Actions on Related Records

### Overview

- Vault Admins can configure Change Related Object Lifecycle State entry actions with conditions that control which related records are impacted based on the related record's state
- In this example, when I initiate review on a claim record the related Match Text Variation (MTV) records move into an In-Review State, unless the MTV record is withdrawn

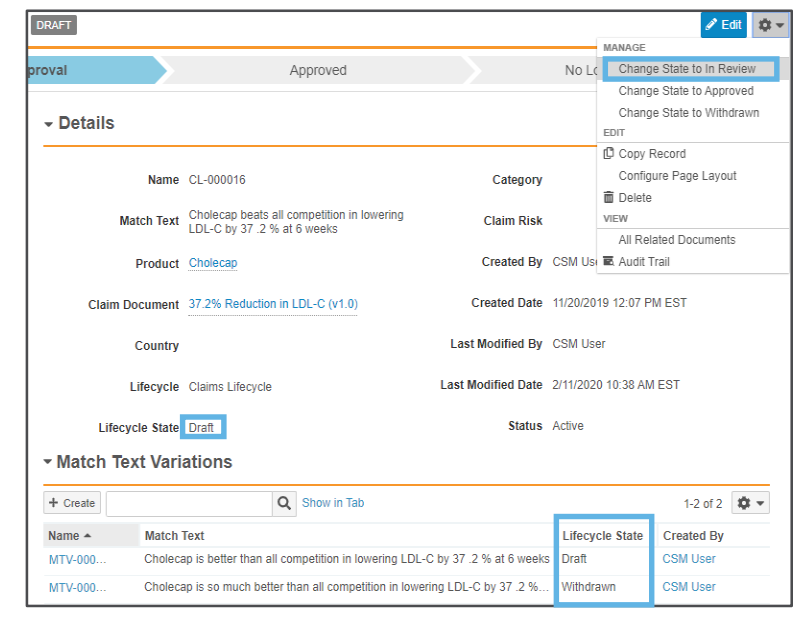

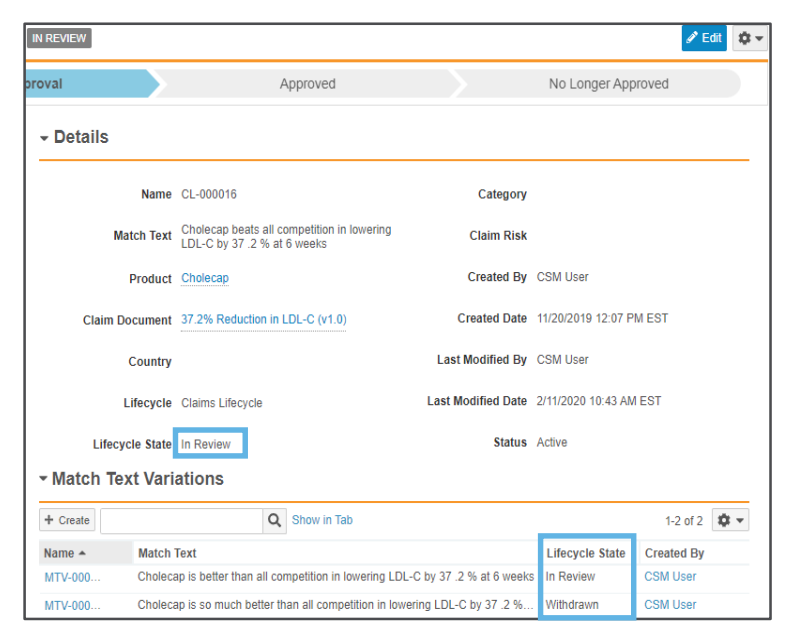

- Use Case
  - Organizations can leverage this enhancement to ensure Claims records and their related Match Text Variation records are in sync while moving through an approval process

# Advanced Criteria for Entry Actions on Related Records

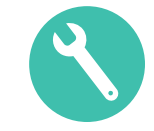

#### Configuration

- Admin > Configuration > Objects Lifecyle > [Lifecyle] > [State] > Edit Entry Action

|                                                                                                    | Object Lifecycles > Claims Lifecycle > In Review > Entry Actions                                                                                                    |
|----------------------------------------------------------------------------------------------------|----------------------------------------------------------------------------------------------------|
|                                                                                                    | Always Perform with conditions perform actions                                                                                                    |
|                                                                                                    | Change related object lifecycle state  Related Object*  Match Text Variations                                                                                                    |
|                                                                                                    | Change State To* In Review Conditions On Related Records                                                                                                    |
| <ul> <li>Enable conditions on related records</li> <li>Set the condition to Exclude or<br/>Include related records</li> <li>Select the appropriate State(s)</li> </ul> | Condition*  Exclude related records in the following lifecycle states Include related records in the following lifecycle states Exclude related records in the following lifecycle st |
|                                                                                                    | Related Record's State*                                                                                                    |

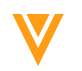

## Update Flow for Upload & Create From Template Document in a Record's Related Document Section

#### Overview

- The "Upload" button in the Object record's Related Document section has been replaced with a "Create" button, which allows users to either upload a new document or create a document from a template and makes the user experience consistent with uploading a document using the global Create button

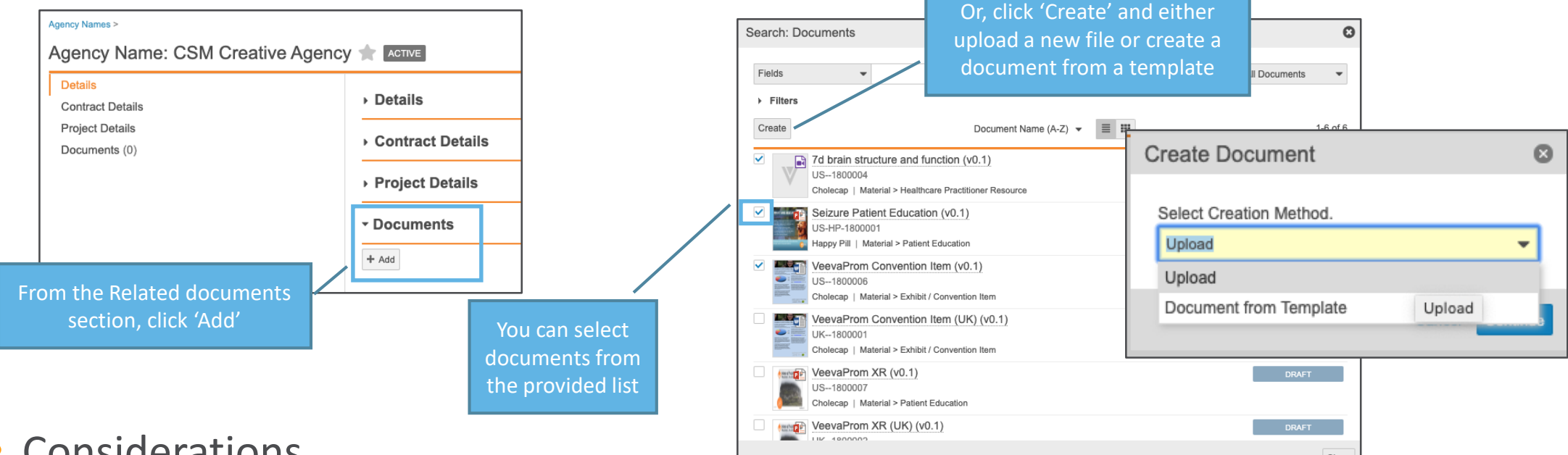

### Considerations

- The relationship to the Object record will automatically populate on the new document
- Admin must add document templates before users can create documents from templates

## Lookup Field on Lifecycle State

- Overview
  - Vault Admins can now create Lookup-type fields that reference the Lifecycle State (state\_\_\_v) field on related Objects
- Considerations
  - A Lifecycle State lookup field is not available for use in layout rules
  - The related object must have an assigned Lifecycle to use Lifecycle State as a Lookup-type field
- Use Case
  - Organizations can set up fields that allow users to view states of related objects

| Users > Orville Mills > Review Meetings > |                                                                                 | Meetin                                                              | Orville Mills       |                                               |                          |
|-------------------------------------------|---------------------------------------------------------------------------------|---------------------------------------------------------------------|---------------------|-----------------------------------------------|--------------------------|
| Review Meeting: MEETING-000001 🚖 Planned  |                                                                                 | r User I                                                            | ser Lifecycle State |                                               | Aills                    |
| ✓ Meeting Details                         |                                                                                 |                                                                     | -                   | Email                                         | orville.mills@veeva.com  |
| Meeting ID MEETING-000001                 | Related Campaign Healthy Hearts Campaign                                        |                                                                     |                     | Company<br>Title                              | Veeva Pharma<br>CSM      |
| Meeting Type Live Meeting                 | Meeting Date & Time 7/29/2019 10:00 AM EDT                                      |                                                                     |                     | Lifecycle<br>State                            | Active                   |
| Meeting Duration 1 hour                   | Lifecycle Review Meeting                                                        |                                                                     |                     | Employee ID<br>Number                         | 12345-OM                 |
| Product Cholecap                          | Lifecycle State Planned                                                         |                                                                     |                     | Global ID                                     | 22435_1513047            |
| ✓ Live Meeting Details                    |                                                                                 |                                                                     |                     | OrgWiki<br>Profile Page                       | Orville Mills            |
| Conference Room Location Conf Room 2      | Meeting Coordinator Orville Mills<br>Coordinator User Lifecycle Active<br>State | Lookup Type field referencing th<br>related record's Lifecyle State | he                  | Manager<br>Manager User<br>Lifecycle<br>State | Roger Richards<br>Active |

## Lookup Field on Lifecycle State

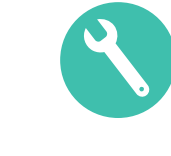

#### Configuration

– Admin > Configuration > Objects > [Object] > Fields > Create Lookup Field

| Objects > Review M<br>Create Field | leeting > Field | ds >                                                                        |  |  |  |
|------------------------------------|-----------------|-----------------------------------------------------------------------------|--|--|--|
|                                    |                 |                                                                             |  |  |  |
| Step 1: Selec                      | ct the field    | туре                                                                        |  |  |  |
| Text                               | *               | Use a Lookup field to get values by looking up through existing object rel  |  |  |  |
| Number                             |                 | Leakus field is read only. It displays values from related record and has t |  |  |  |
| Date                               |                 | type as Source field of related record. Learn more                          |  |  |  |
| DateTime                           |                 |                                                                             |  |  |  |
| Yes/No                             |                 |                                                                             |  |  |  |
| Picklist                           |                 |                                                                             |  |  |  |
| Object                             |                 |                                                                             |  |  |  |
| Parent Object                      |                 |                                                                             |  |  |  |
| Lookup                             |                 |                                                                             |  |  |  |
| Formula                            |                 |                                                                             |  |  |  |
| Currency                           | -               |                                                                             |  |  |  |
|                                    |                 |                                                                             |  |  |  |
| Step 2: Choose label an Label*     |                 | User Lifecycle State                                                        |  |  |  |
|                                    | Name*           | user lifecvcle state                                                        |  |  |  |
|                                    |                 |                                                                             |  |  |  |
| Step 3: Set the options            |                 |                                                                             |  |  |  |
|                                    | Status          | ACTIVE                                                                      |  |  |  |
| Lookup R                           | elationship*    | User (meeting_coordinatorcr)                                                |  |  |  |
| Lookup S                           | ource Field*    | ·                                                                           |  |  |  |
|                                    |                 | Lifecycle                                                                   |  |  |  |
|                                    |                 | Lifecycle State                                                             |  |  |  |

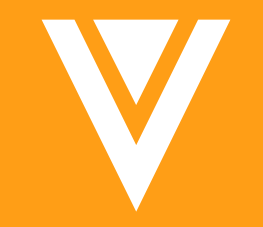

# Multichannel

## New Shared Field: iOS Resolution

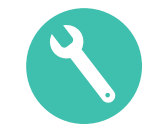

#### Overview

- Currently all CLM content has been fixed at 1024x768 px resolution. Moving forward Veeva CRM will implement native resolution, which will be responsive based upon the user's iPad size
- The CRM change could cause existing content to display incorrectly. The CLM iOS Native Resolution shared field will allow users to override native resolution and display content at the original 1024x768 px or scale content to fit screen
- Ensures existing CLM content will continue to render properly

### • Use Case

 If existing CLM content is hardcoded at 1024x768 px, selecting "Scale to 1024x768" for this field will ensure it continues to display correctly on user's iPad

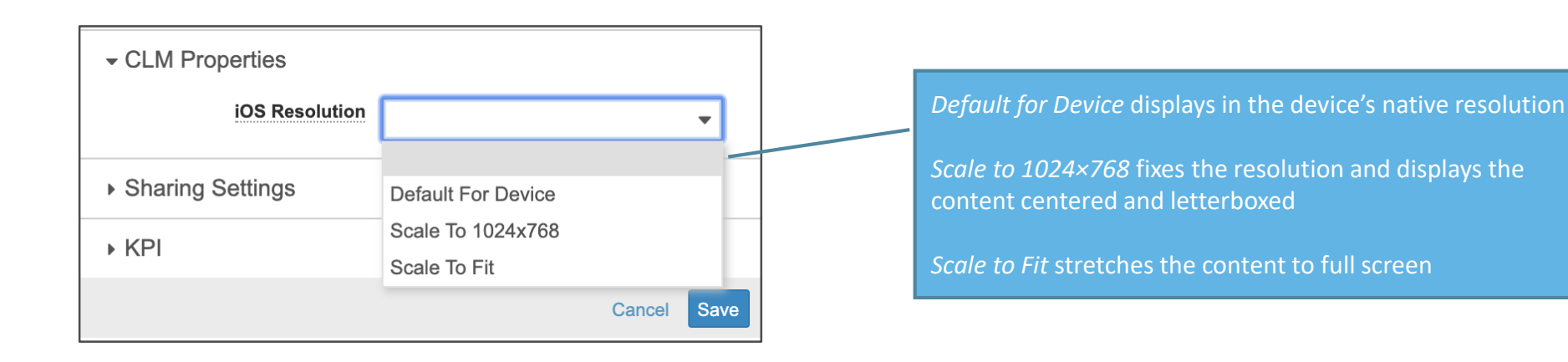

## New Shared Field: iOS Resolution

#### Considerations

- If this field is not populated, Vault will default it to *Scale to 1024x768*
- Consider creating responsive content going forward to allow for use of native resolution to optimize image quality
- This only impacts iPads with a 10.5" screen or larger
- Content creators cannot set the display resolution for pdfs, images, videos, or any CLM content generated via Single Doc Publishing or Create Presentation
  - These types of content automatically display in the device's default resolution
- Updates need to be made in Vault, CRM configuration, and the Vault to CRM integration mappings
- Configuration
  - Admin > Configuration > Document Fields > Shared Fields > iOS Resolution
  - Edit > Status: Active > Save

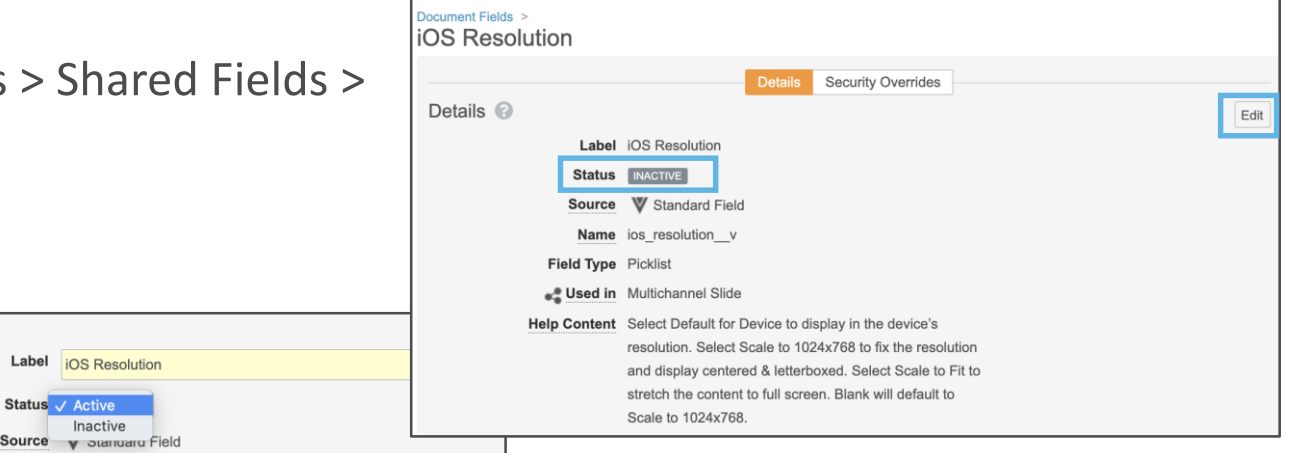

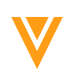

Inactive

Status 
</k>

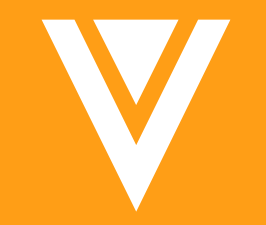

## Resources

### Resources

- Contact your Customer Success Manager
- Email: <u>VaultCustomerSuccess@veeva.com</u>
- Vault Resource Library: <u>https://support.veeva.com/hc/en-us/articles/360013243773-</u> <u>Veeva-Vault-Educational-Resource-Library</u>
- Vault Help: <u>http://vaulthelp2.vod309.com/wordpress</u>

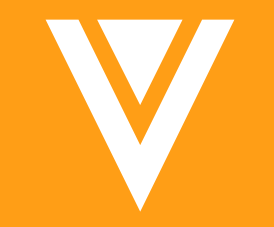

# Appendix

## **Standard Metrics**

- Auto On for all PromoMats Vaults in 20R1 with the 3 user input fields non-mandatory
- In 20R2 the 3 user input fields will become mandatory
- Standard Metrics Hub: <u>https://www.veeva.com/vault-promomats-standard-metrics</u>
  - FAQs
  - Presentations
  - End-User communication packs
  - Configuration guides
  - Webinar recordings

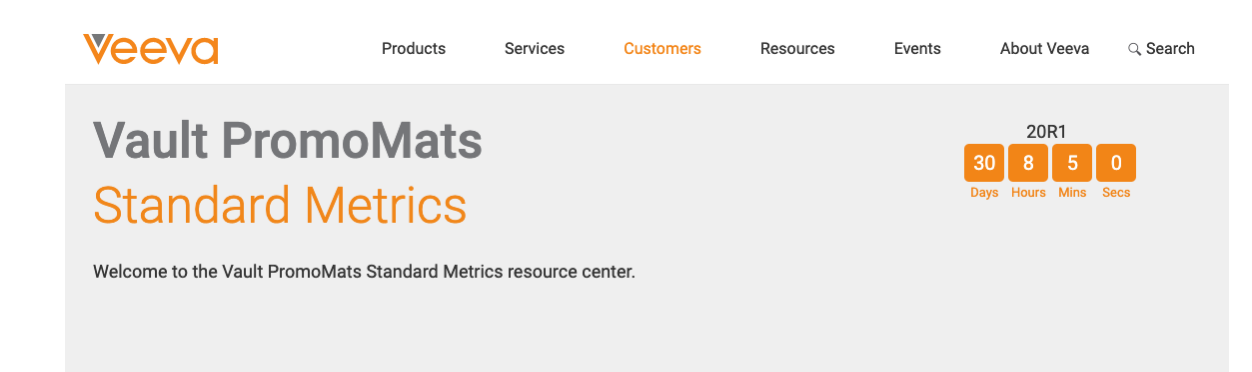

#### 4 Steps for Getting Ready

Download this library of resources to help your organization prepare for Vault PromoMats Standard Metrics and support with end-user communications.

#### Vault PromoMats Standard Metrics

#### Vault PromoMats Standard Metrics Overview Presentation

Learn more about Vault PromoMats Standard Metrics and discover the benefits and value this feature will bring to the life sciences industry.

Download Presentation >

Use this FAQ resource to address any questions you or your end users might have on Vault PromoMats Standard Metrics.

Download FAQ >

FAO
## **Test Data Packages**

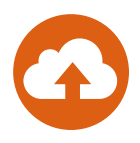

#### Overview

- This new Outbound Package type can be created to export Object records between two Vaults or to reload records into a Vault that has been refreshed
- Considerations
  - Test Data Packages contain only data
  - The Global ID and Link fields are leveraged to migrate data
  - Although the User Object is available in both Migration and Test Data Packages, we recommend using Vault Loader to extract and move user records between Vaults, since user data is unlikely to be the same

#### • Use Case

 When refreshing a Sandbox Vault, Admins can create a Test Data package to export Object Records into a VPK and then load and deploy the VPK accordingly once the Sandbox Vault has been refreshed in order to preserve Object data and relationships

| Business Admin Logs U        | Jsers & Groups      | Configuration                       | Operations               | Deployment           | Connections | Settings |
|------------------------------|---------------------|-------------------------------------|--------------------------|----------------------|-------------|----------|
| ENVIRONMENT<br>/ault Compare | Outbour<br>+ Create | nd Package                          | s 😮                      | ]                    |             |          |
| ault Configuration Report    | Name 🔺              |                                     | Summary                  | 1                    | Owner       |          |
| Sandbox Vaults               | PKG-0002            |                                     | Migration                | mode                 | Maria Ruoto |          |
| MIGRATION                    | PKG-0004            |                                     | Export Ob<br>including ( | ject data,<br>Object | Maria Ruoto |          |
| Outbound Packages            |                     |                                     |                          |                      |             |          |
| nbound Packages              |                     | Create Out                          | bound Pac                | kage                 | ⊗           |          |
|                              |                     | Select Outbo                        | und Package              | Туре.                |             |          |
| ommend<br>cords betweer<br>e | n                   | Test Data<br>Migration<br>Test Data |                          |                      |             |          |

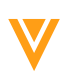

## **Test Data Packages**

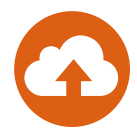

#### • Test Data Package Creation

- Admin > Deployment > Outbound Packages > Create
  - Select Test Data as the Outbound Package Type
  - Enter Summary to help users understand the contents of the package
  - Add Dataset
  - Select Export from the action wheel to create the VPK package
  - Download the VPK package and import as needed

| reate Test Data |        |      |                    |           |   |
|-----------------|--------|------|--------------------|-----------|---|
| - Details       |        |      |                    |           |   |
| Name*           |        | Outt | ound Package Type  | Test Data |   |
| Status*         | Active | •    | Owner              |           | æ |
| Summary*        | l      |      | Created Date       |           |   |
|                 |        | 11   | Last Modified Date |           |   |
| Description     |        |      |                    |           |   |
|                 |        | 1.   |                    |           |   |
| Test Data User  |        |      |                    |           |   |
|                 |        | 4    |                    |           |   |

| Outbound Packages > PKG-0004 > New Dataset ? |             |                                            |                                       |                                       |                  |                                                                       | Outbound Packages ><br>Test Data: PKG-0 | 004 🚖 Active                                                                                    |                                                      |
|----------------------------------------------|-------------|--------------------------------------------|---------------------------------------|---------------------------------------|------------------|-----------------------------------------------------------------------|-----------------------------------------|-------------------------------------------------------------------------------------------------|------------------------------------------------------|
| Dataset Configuration                        |             | Outbound Packages ><br>Test Data: PKG-0004 | * ACTIVE                              |                                       |                  |                                                                       | ← Details                               | Name PKG-0004<br>mmary Export Object data, including Object relationships<br>between two Vaults | Outbound Package Type Test Data<br>Owner Maria Ruoto |
| Primary Object *                             | Related Obj | ✓ Details<br>Nam<br>Summar                 | e PKG-0004                            | ting Object relationships             | Outbound F       | Package Type Test Data                                                | Desc<br>Test Dat                        | ription<br>a User                                                                               | Last Modified Date 2/12/2020 5:03 PM EST             |
| + Add Related Object                         | + Add R     | Descriptio                                 | between two Vaults                    | nng object rendeornanipo              | Last M           | Created Date 2/12/2020 5:03 PM E<br>Modified Date 2/12/2020 5:03 PM E | Packages                                |                                                                                                 |                                                      |
|                                              |             | - Data                                     |                                       |                                       |                  |                                                                       | 34820_PKG-0004.vpk                      | 280                                                                                             | 🛓 🌣 マ 📝 02/12/2020 17:05<br>Exported by: Maria Ruoto |
|                                              |             | + Add<br>Dataset +                         | Q<br>Object Name                      | Object Label                          | Action           | Key Field                                                             | 1-3 of 3<br>Key Field Label             |                                                                                                 |                                                      |
|                                              |             | DSET-00004<br>DSET-00004<br>DSET-00004     | country_v product_country_c product_v | Country<br>Product Country<br>Product | Create<br>Create |                                                                       |                                         |                                                                                                 |                                                      |
|                                              |             | DOLIDUUUT                                  | provide¥                              | r nouse                               | Croald           |                                                                       |                                         |                                                                                                 |                                                      |

## New Domain Admin UI

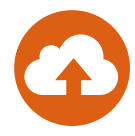

#### • Overview

- Streamlines user management by allowing domain Admins to perform domain-specific tasks:
  - View and search domain users
  - Filter by Vault and Vault status
  - Export a list of domain users
  - View a Vault user's domain-level fields
  - Manage Vault membership assignments across Vaults in the domain
  - Assign domain users to a Vault under a certain license type and security profile
  - Remove a user from current Vault memberships
- Admins can edit user attributes for users not established in the current Vault
- Considerations
  - New Domain User page is read-only except for membership assignments across Vaults
  - Domain User Management requires the Domain Admin setting enabled

|  | Business Admin Logs Users                                           | & Groups Configuration                                   | n Operatio                                       | ns Deployment Con                 | nections Settings  |                       |  |
|--|---------------------------------------------------------------------|----------------------------------------------------------|--------------------------------------------------|-----------------------------------|--------------------|-----------------------|--|
|  | USERS & GROUPS<br>Vault Users<br>Domain Users<br>Active Delegations | Domain Users<br>All Users<br>All Users<br>Current Domain | All Users                                        | Search Name User Name             | Q<br>Domain Status | Last Login            |  |
|  | Groups                                                              | Cross-Domain<br>Current Vault                            |                                                  | @vpmdemo.com                      | Inactive           |                       |  |
|  | Security Profiles                                                   | 17R2 PromoMats Base                                      | icon-001@vpmdemo.com<br>medical2@vpmdemo.co<br>m |                                   | Active             | 11/9/2017 4:36 PM EST |  |
|  | Permission Sets<br>Application Roles                                | 18R2 Vault<br>18R3 Uniclin (2)                           |                                                  |                                   | Active             |                       |  |
|  |                                                                     | 19R1 RIM Publishing<br>19R3 Publishing                   |                                                  | medical3@vpmdemo.co<br>m          | Active             |                       |  |
|  |                                                                     | 19R3_QualityOne<br>2019-01 RIM<br>20R1Checklist          |                                                  | not.applicable@vpmdem<br>o.com    | Active             |                       |  |
|  |                                                                     | AlQualityOne<br>APM eTMF                                 |                                                  | ViewBased1@vpmdemo.<br>com        | Active             |                       |  |
|  |                                                                     | APM Quality<br>Asi's Clinical Vault                      |                                                  | Gannie.Aaron@vpmdem<br>o.com      | Active             |                       |  |
|  |                                                                     | Abercrombie, Regan                                       |                                                  | Regan.Abercrombie@vp<br>mdemo.com | Active             |                       |  |
|  |                                                                     | Abraham, Amy                                             | Abraham, Amy                                     |                                   | Active             | 12/2/2019 1:52 PM EST |  |
|  |                                                                     | Abrams, Coriss                                           |                                                  | Coriss.Abrams@vpmdem<br>o.com     | Active             |                       |  |

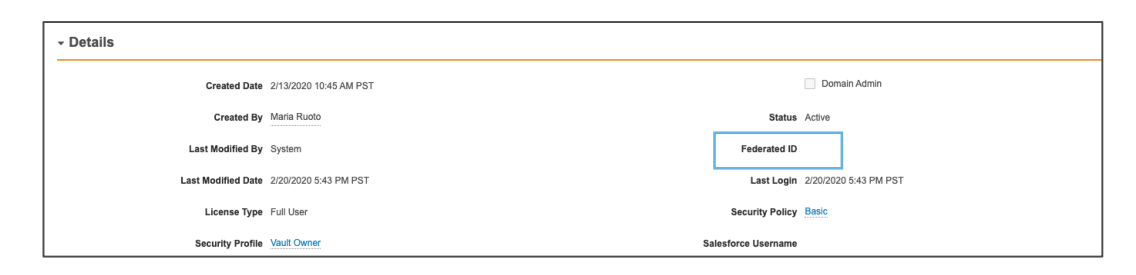

## Record Migration Mode for Configuration Migration Packages

### Overview

- Allow you to migrate Object records, with lifecycles, in a non-initial state to another Vault
- Considerations
  - Prior to this release the only way to create Object records in a non-initial lifecycle state was via Vault Loader
  - This functionality is only available when using the 'Create' action to migrate Object records
  - Learn more about <u>Configuration</u> <u>Migration Packages</u>
- Where to Find
  - Admin > Deployment > Outbound Packages

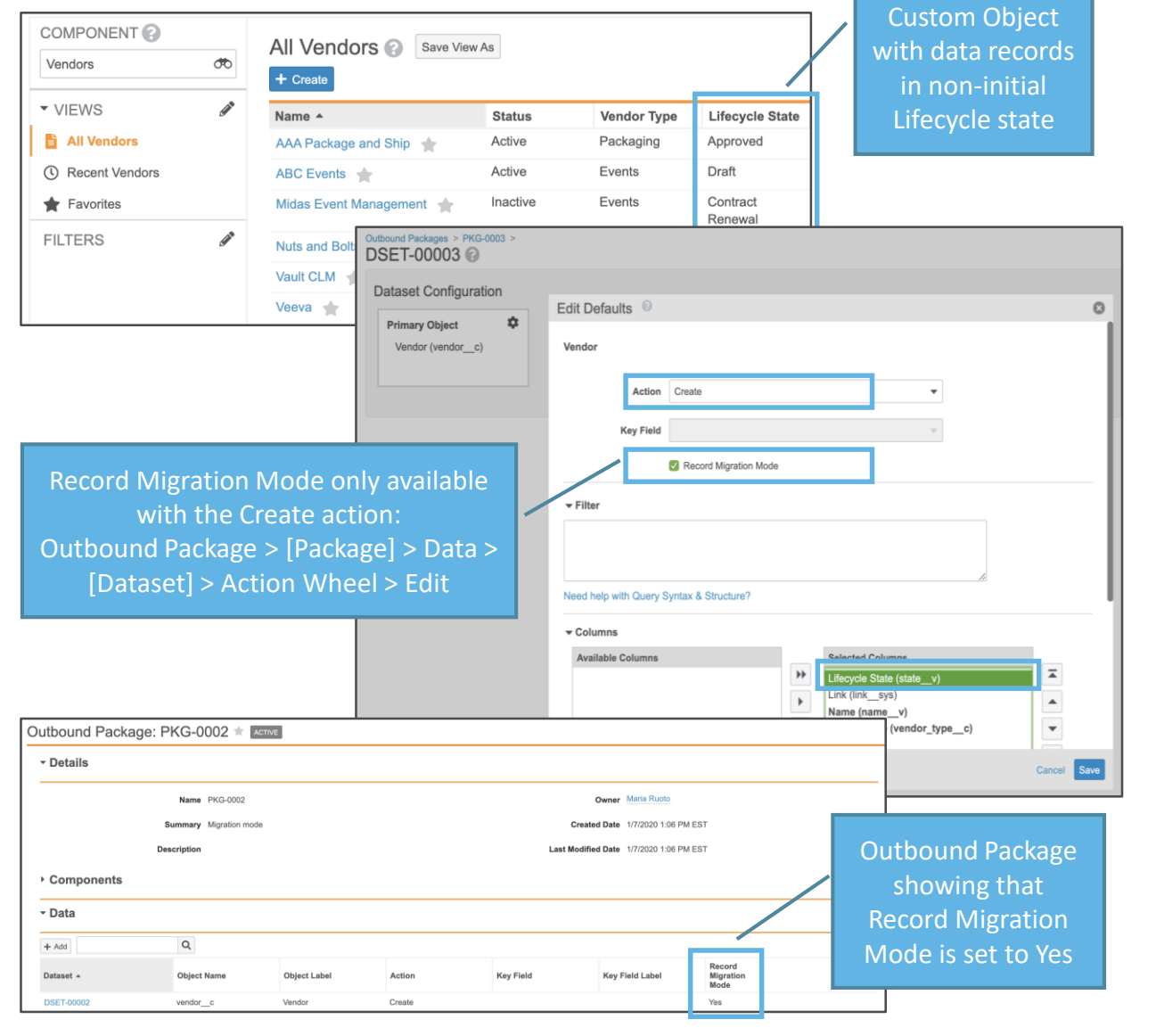

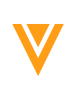

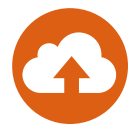

## **User Object Page Enhancements**

#### Overview

- Allows Admins to perform a variety of enhanced capabilities on the Vault User and User Object page:
  - Filter users by lifecycle state on the Vault Users list page
  - Grants users with Portal-only Licenses in Clinical Operation Vaults access to a *Study Site Assignments* section
  - Modify the "Edit Localized Labels" field on the User Object page to support Vaults with multilingual labels enabled
  - Receive alerts when users have been locked out of Vault from failed login attempts
  - Notifications to update Security Profile when inputting user records

### Considerations

- Only accessible to Admins

| - Details         |              |                    |   |
|-------------------|--------------|--------------------|---|
| License Type*     | <b>•</b>     | Last Modified By   |   |
| Security Profile* | ಹ            | Last Modified Date |   |
|                   | Domain Admin | Last Login         |   |
| Status            |              | Security Policy    | ಹ |
| Federated ID      |              | Salesforce         |   |
| Created By        |              | Username           |   |
| Created Date      |              |                    |   |

| Users 🚱                 |                          |                 |
|-------------------------|--------------------------|-----------------|
| + Create Active Users - | Search Columns           | Q               |
| Name 🔺                  | Email                    | Lifecycle State |
| Application Owner       | dev.null@veeva.com       | Active          |
| Cholecap Reviewer       | maria.ruoto@veeva.com    | Active          |
| Cindy DiNitto           | cindy.dinitto@veeva.com  | Active          |
| Cody Commenter          | maria.ruoto@csm.com      | Active          |
| Integration User        | maria.ruoto@veeva.com    | Active          |
| Jake Roberts            | maria.ruoto@veeva.com    | Active          |
| Janice Ruiz             | janice.ruiz@veeva.com    | Active          |
| Maria Ruoto             | maria.ruoto@veeva.com    | Active          |
| Pending User            | maria.ruoto@veeva.com    | Active          |
| Quint Portal_Only       | maria.ruoto@veeva.com    | Active          |
| Regan Ruoto             | maria.ruoto@veeva.com    | Active          |
| Tony Tiger              | maria.ruoto@veeva.com    | Active          |
| Tyler Vicknair          | tyler.vicknair@veeva.com | Active          |
|                         |                          |                 |

## Multi-Pass Reporting: Ladder Scenario

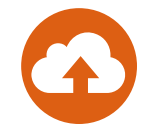

#### • Overview

- Admins may now create multi-pass reports that support more complex data models such as objects with multiple in-bound relationships
- Date report type can be used in multi-pass reports to present activity timelines
- Allows Admins to create and join reports with more options and flexibility

## System Owned User Field

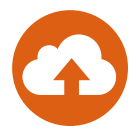

#### Overview

 A new System Owned User field appears on the User object to distinguish system-managed users, such as the Application Owner User, from your authenticated Vault users

| Created Date       | 1/25/2018 12:16 PM PST | Status              | Active               |                                                    |
|--------------------|------------------------|---------------------|----------------------|----------------------------------------------------|
| Created By         | System                 | Federated ID        |                      |                                                    |
| Last Modified By   | System                 | Last Login          | 2/19/2020 9:10 PM PS | r l                                                |
| Last Modified Date | 2/19/2020 9:55 PM PST  | Security Policy     | Basic                | Yes/No field<br>is system managed<br>and read only |
| License Type       | Full User              | Salesforce Username |                      |                                                    |
| Security Profile   | Vault Owner            |                     | System Owned Use     | er                                                 |
|                    | Domain Admin           |                     |                      |                                                    |

#### • Considerations

- In order to view the field, an Admin must add the field to be displayed on the object page layout

## Eliminate Separation on Mid-Word Changes to Font Face, Size & Style

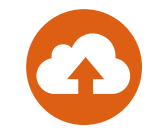

#### Overview

- Vault has made several minor updates to document text indexing in order to improve the efficacy of several features, including Auto Claims Linking, Bring Forward Annotations, and Find in Document. These include:
  - Vault no longer separates a single word into two words when it contains a change in font face, size or style
  - Combining characters no longer split words if they overlap with the character with which they are combining
  - Vault no longer always indexes a character as a distinct word just because it is on a different y plane than the previous character. Word separation is now restricted to very significant changes to y plane alignment.
  - "Bell" characters are dropped from text extraction because they're sounds, not text
  - ETX control characters are counted as a space because they're meant to signal the end of a block of text

#### Considerations

- Vault preserves the existing word indexing for already-indexed documents and applies the new indexing to any new, newly rendered, or re-rendered document versions
- For re-rendered documents with existing annotations, Vault updates the annotation placement when annotations are preserved

## **Platform Data Model Changes**

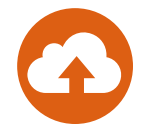

#### • Overview

- With every release, we update the data model to better support evolving needs and new feature functionality. With this release, we've made the following changes to the Platform data model:
  - Added the Archived Date (*archived\_date\_\_sys*) DateTime document field to the Base document type, in the General doc info section
    - This field is special because it only displays in Doc Info if the field contains a value
    - This field is always assigned to Base document type
    - This field is provisioned in the General display section, but can be configured in Admin
    - This is a system managed field that Vault populates when a document is archived
  - Added the Unmodified source (*unmodified\_source\_\_sys*) Rendition Type
    - The new Unmodified Source Rendition Type is created in the database (in the *vcf\_renditiontype* table), with the public key *unmodified\_source\_\_sys*
    - The Unmodified source (*unmodified\_source\_\_sys*) has been added to the base document type and is inherited by all document types
    - The Unmodified Source Rendition Type cannot be modified or deleted from the base document type.
    - The Unmodified Source Rendition Type is system managed, so it cannot be manually assigned by Admins or Users to a document, nor can it be assigned via the API
    - Unmodified Source rendition type is listed under Configuration > Document Setup > Rendition Types

## Expand Time Period for Login Audit Logs

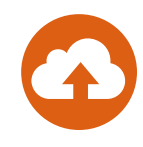

- Overview
  - Admin users will be able to view login history for any desired date range
  - The previous restriction of audit history only allowed admins to view the last two weeks
- Considerations
  - The dropdown also includes quick-select options

| Login Audit Histor           | ту 😮                                                     |               |            |         |  |  |  |  |
|------------------------------|----------------------------------------------------------|---------------|------------|---------|--|--|--|--|
| Quick history                | Date range                                               | to            |            |         |  |  |  |  |
| Select time period V         | 12/1/2019                                                | 12/31/2019    | Get His    | story   |  |  |  |  |
| Showing events for 12/1/2019 | Showing events for 42/4/2040 to 42/21/2040 (244 results) |               |            |         |  |  |  |  |
|                              | (0 1201/2010 (011100ullo)                                |               |            |         |  |  |  |  |
| Timestamp (M/d/yyyy)         | User Name                                                | Source IP     | Туре       | Status  |  |  |  |  |
| 12/31/2019 10:00 PM PST      | sandra.schmitt@vv-csm.com                                | 54.71.227.136 | User Login | Success |  |  |  |  |

- Where to Find
  - Admin > Logs > Login Audit History

## Unmodified Source Rendition Type for Modified Vault Documents

#### Overview

- This feature provides the ability to download the unmodified source files that are made available when Vault makes changes to the Source Document via Merge Fields, RIM Dynamic Linking, and RIM's create ToC for Content Plan items
- Considerations
  - Unmodified Source is made available once per version when the document is first modified
  - The Unmodified Source file is only visible to Vault Owners with the Vault Owner Action for All Document Actions
  - Available for modified documents rendered after 20R1 and going forward
  - The new Unmodified Source (unmodified\_source\_\_sys) is added to the base document type
- Use Case
  - Organizations can leverage the Unmodified Source files for sanity-checking or file restoration

## Unmodified Source Rendition Type for Modified Vault Documents

- Configuration
  - Admin > Configuration > Document Types > [Base Document] > Rendition Types

| Source V Standard<br>Label*<br>Base Document                                 |                              |
|------------------------------------------------------------------------------|------------------------------|
| Label* Base Document                                                         |                              |
| Base Document                                                                |                              |
|                                                                              |                              |
| Name                                                                         |                              |
| base_documentv                                                               |                              |
| Description                                                                  |                              |
|                                                                              |                              |
|                                                                              |                              |
| Document Number Format                                                       |                              |
| VV-{#####}                                                                   |                              |
| Field truncates at 60 resolved characters                                    |                              |
| Document Name Format (Not inherited from parent. Remove override)  Note:     | this rendition type does not |
| Use File Name                                                                | e configuration. It will be  |
| Use custom format                                                            | e configuration. It will be  |
| Available Lifecycles* autom                                                  | atically added to the base   |
| General Lifecycle 😢 docum                                                    | hent type in 20R1 and cannot |
| remov                                                                        | red .                        |
| Rendition Types                                                              |                              |
| Viewable Rendition Large Size Asset Unmodified Source Imported Rendition 🕴 C | Sustom Thumbnail 🕄 🗸 👻       |
| Panoramic Thumbnail 🛞 Veeva Distribution Package 😒                           |                              |
|                                                                              | Canad                        |

be

85

## Vault ID Filter for Login Audit History

- Overview
  - Allows Admins to filter the Login Audit History indefinitely using Vault IDs.
- Considerations
  - Can only filter through one Vault
  - Timespan is indefinite
  - Accessible only to Admins
- How to Filter Login Audit History
  - Admin > Logs > Login Audit History
    - Filter by Vault ID and select apply

| Timestamp (M/d/yyyy)  | User Name                 | Source IP     | Туре                 | Status           | Browser                 | Platform                  | Vault ID |  |
|-----------------------|---------------------------|---------------|----------------------|------------------|-------------------------|---------------------------|----------|--|
| 2/18/2020 7:41 AM PST | tyler.vicknair@vv-csm.com | 12.48.56.195  | Vault Authentication | Success          | Chrome<br>80.0.3987.100 | Intel Mac OS X<br>10.14.6 | 3012     |  |
| 2/18/2020 7:37 AM PST | leo.lau@vv-csm.com        | 24.80.37.110  | User Login           | Invalid Password | Chrome<br>79.0.3945.117 | Intel Mac OS X<br>10.15.2 |          |  |
| 2/18/2020 7:37 AM PST | leo.lau@vv-csm.com        | 24.80.37.110  | User Login           | Invalid Password | Chrome<br>79.0.3945.117 | Intel Mac OS X<br>10.15.2 |          |  |
| 2/18/2020 7:24 AM PST | maria.ruoto@vv-csm.com    | 54.71.227.136 | User Login           | Success          | Unknown                 | Unknown                   | 3012     |  |
| 2/18/2020 7:24 AM PST | maria.ruoto@vv-csm.com    | 54.71.227.136 | User Login           | Success          | Unknown                 | Unknown                   | 3012     |  |

|                       |                                         | Login Audit Histor                                                   | y 🕑                                   |            |                                                                                        |
|-----------------------|-----------------------------------------|----------------------------------------------------------------------|---------------------------------------|------------|----------------------------------------------------------------------------------------|
|                       | Before: Date<br>ranges were<br>limited. | Quick history<br>Select time period ♦<br>Please enter a valid date T | Date range   to     1/1/2020   2/12/2 | 020<br>eks | Get History                                                                            |
| Login Audit History 🚱 |                                         |                                                                      |                                       |            |                                                                                        |
| Vault ID equals       | 301                                     | 2                                                                    | Apply                                 |            | After: Date range is<br>omitted with ability to<br>filter by Vault ID<br>indefinitely. |

Login Audit Lligton (

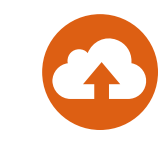

## **Minor Enhancements**

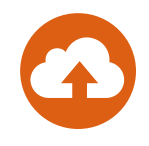

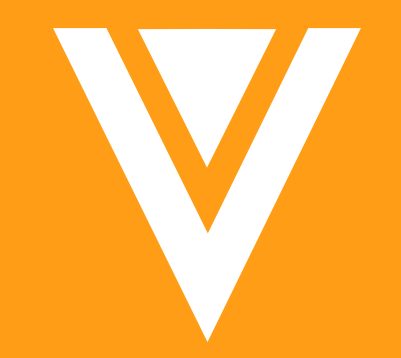

# Thank you